Procédure rédigée par : Vassenet-Guihot Romain

# *<b>DPENCLASSROOMS*

#### Table des matières

| I -Introduction :                     | 2  |
|---------------------------------------|----|
| II -Construire le Réseau AWS :        | 3  |
| III -Systèmes EC2, RDS, S3            | 5  |
| IV -Load Balancer & Mise à l'échelle  | 12 |
| V -VPN site à site & Intranet isolé : | 16 |
| VI -Script Cloud Formation :          | 20 |

## I - Introduction :

#### a) - Présentation du scénario

« Vous travaillez dans une petite entreprise qui se développe à l'international. L'entreprise ne dispose que de quelques machines pour la gestion de ses outils internes et pour héberger son site internet. Des incidents matériels sur le serveur de messagerie ont pénalisé l'entreprise le mois dernier. Le directeur veut éviter que la situation ne se reproduise mais réalise que fiabiliser les services en interne coûterait très cher.

L'entreprise décide donc de migrer l'ensemble de son SI vers le cloud. Les outils collaboratifs seront migrés vers Google Apps et le site de l'entreprise sera hébergé sur AWS.

L'entreprise garde simplement un serveur de fichiers dans ses locaux pour profiter de la vitesse du réseau local pour le transfert de fichiers volumineux. Ce serveur est également accessible par une liaison VPN depuis un site intranet privé hébergé sur AWS »

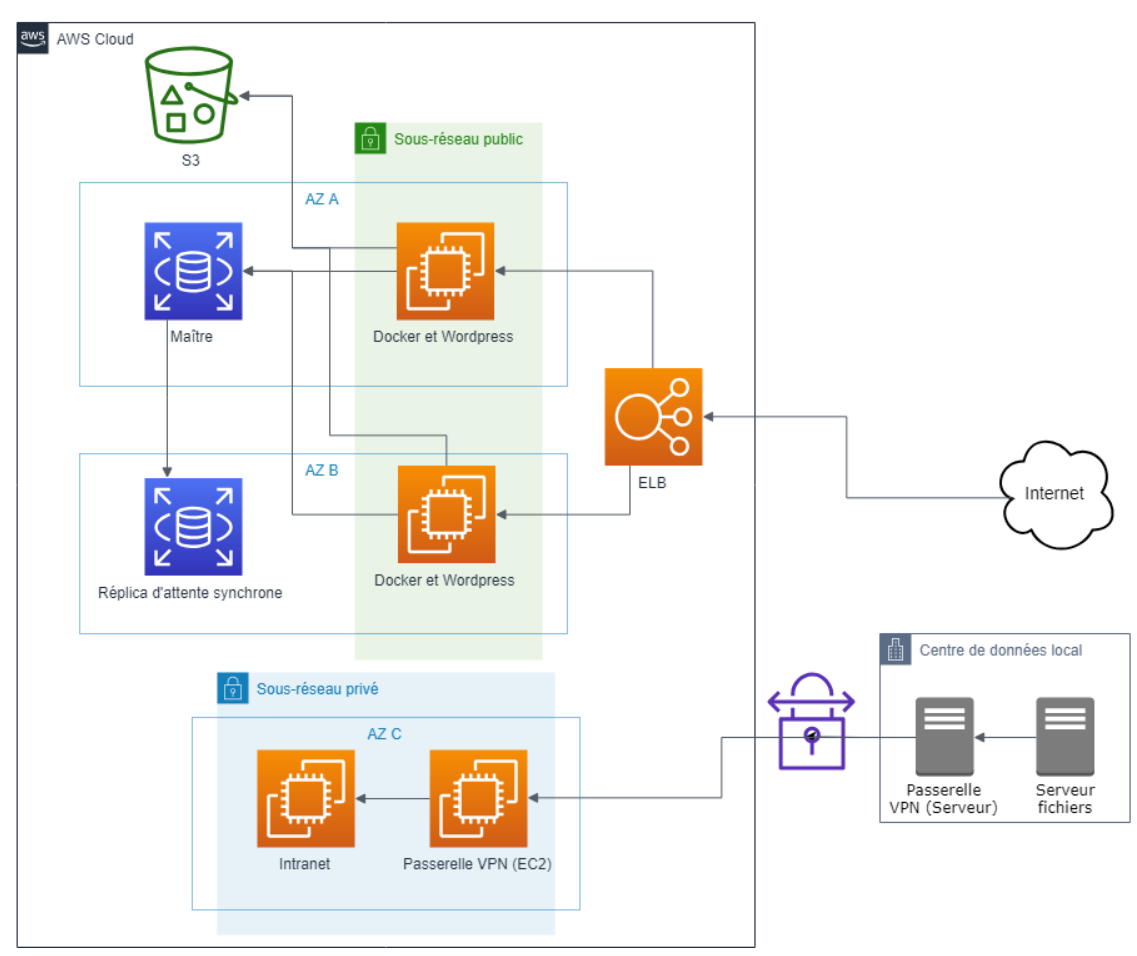

#### Schéma indicatif de l'infrastructure

#### b) – Instructions d'architecture

- Installez un serveur WordPress (le site de l'entreprise) sur AWS en utilisant :
  - RDS pour le stockage de la base de données
  - S3 pour le stockage des médias (via le plugin amazon-web-services)
  - EC2 et Docker pour le serveur web
  - ELB pour distribuer les requêtes sur les instances EC2
  - CloudFormation pour automatiser la création de l'infrastructure
- Tous les éléments de votre infrastructure publique devront être répartis sur plusieurs zones de disponibilité (multi-AZ). Vous utiliserez le service ELB pour la répartition des requêtes vers les différentes zones de disponibilité (AZ).
- Vous monterez une instance EC2 destinée à héberger l'application intranet sur un sous-réseau privé. Dans le cadre de ce cours, le contenu de l'intranet sera une simple page web HTML.
- En local sur votre machine, vous créerez deux machines virtuelles Linux : une pour le serveur de fichiers et une pour le serveur VPN.
- Vous établirez une liaison VPN entre votre serveur VPN local et le sous-réseau privé AWS via une instance EC2.
- Vous mettrez en place de l'auto-scaling sur les instances EC2 pour augmenter le nombre de machines dès que la charge CPU des serveurs atteint 80% en moyenne sur 5 minutes et vous veillerez à être informé par un mail à chaque fois que l'événement survient.
- Vous évaluerez les coûts de votre infrastructure AWS à partir de différentes hypothèses d'usage que vous formulerez.

### II - Construire le Réseau AWS :

a) Choisir sa région :

Il est nécessaire de définir une région dans laquelle notre infrastructure devra être installée et déployée c'est pourquoi il est recommandé de répondre à différents critères comme la région des utilisateurs finaux (temps de réponse), les coûts horaires entre les régions, les lois du droit international ( ex : respect des normes en vigueur en fonction du pays pour la prestation de service gratuite ou payante par application.) Dans ce projet nous choisirons la zone « Ohio » pour laquelle le coût horaire des machines est le plus intéressant.

1

Pour en savoir plus sur les tarifications amazon : <u>https://aws.amazon.com/fr/emr/pricing/</u> <u>https://aws.amazon.com/fr/ec2/pricing/on-demand/</u>

#### b) VPC & Sous-Réseaux

Un VPC (Virtual Private Cloud) est un réseau privé virtuel. Il s'agit d'une section réseau isolée, dans laquelle nous pourrons mettre en place les machines. Un VPC réside dans une région AWS.

Un VPC couvre toutes les zones de disponibilité de la région. Au sein d'un VPC, nous pourrons déployer un ou plusieurs **sous-réseaux** dans chaque zone de disponibilité.

**Un sous-réseau est une portion d'un VPC**, et par conséquent correspond à un sous-ensemble du bloc CIDR du VPC. C'est pourquoi il est fortement recommandé d'adresser au VPC un masque de sous réseau plus large que des masques des sous réseaux. Par exemple un VPC en /16 et ses sous réseaux en /24.

| Vos VPC (2) Infos<br>Q. Filtrer les VPC |               |                       |             |                    |                  |           | C Actions      | ▼ Créer un VPC<br>< 1 > ③ |
|-----------------------------------------|---------------|-----------------------|-------------|--------------------|------------------|-----------|----------------|---------------------------|
| Name                                    | $\nabla$      | ID due VPC 🗸          | État        | $\bigtriangledown$ | CIDR IPv4        | CIDR IPv6 | Groupe IPv6    | Jeu d'options             |
| docker-wp-vpc                           |               | vpc-fbb26590          | ⊘ Available |                    | 172.31.0.0/16    | -         | -              | dopt-905cf5fb             |
| intranet-vpn-vpc                        |               | vpc-046620c905a51ed30 | 🕗 Available |                    | 172.16.0.0/16    | -         | -              | dopt-905cf5fb             |
| 4                                       |               |                       |             |                    |                  |           |                | ÷                         |
| /pc-fbb26590 / docker-wp-vpc            |               |                       |             |                    |                  |           |                |                           |
| Détails Blocs CIDR Jou<br>Détails       | rnaux de flux | Balises               |             |                    |                  |           |                |                           |
| ID du VPC                               |               | État                  |             |                    | Noms d'hôte DNS  |           | Résolution DNS |                           |
| D vpc-fbb26590                          |               | ⊘ Available           |             |                    | Activé           |           | Activé         |                           |
| Location                                |               | leu d'options DHCP    |             |                    | Table de routage |           |                |                           |
| Default                                 |               | dopt-905cf5fb         |             |                    | rtb-3c73ef57     |           | acl-d5aa18be   |                           |
|                                         |               | Dias CIDD ID: 4       |             |                    | Creves ID.C      |           |                |                           |
| Oui                                     |               | 172.31.0.0/16         |             |                    | Groupe IPV6      |           | -              |                           |
|                                         |               |                       |             |                    |                  |           |                |                           |

| Créer le sous-réseau Actions                                | *                                                          |             |                         |                  |                  |                       |                                      |                              |                               | <del>ତ ବ ଡ</del>   |
|-------------------------------------------------------------|------------------------------------------------------------|-------------|-------------------------|------------------|------------------|-----------------------|--------------------------------------|------------------------------|-------------------------------|--------------------|
| Q Filtrer par balises et attributs ou r                     | echercher par mot clé                                      |             |                         |                  |                  |                       |                                      |                              | K <                           | 1 à 4 sur 4 > >    |
| Name                                                        | ✓ ID de so ✓                                               | État -      | VPC                     | · Bloc CIDR IPv· | Adresses IPv4 -  | Le b                  | Zone de disponil 🔺                   | ID de zone de dispor-        | Table de routage              | ACL réseau         |
| docker-wp-subnet-public-za                                  | subnet                                                     | available   | vpc-fbb26590   docker-w | 172.31.0.0/20    | 4089             | -                     | us-east-2a                           | use2-az1                     | rtb-3c73ef57                  | acl-d5aa18be       |
| docker-wp-subnet-public-zb                                  | subnet                                                     | available   | vpc-fbb26590   docker-w | 172.31.16.0/20   | 4088             | -                     | us-east-2b                           | use2-az2                     | rtb-3c73ef57                  | acl-d5aa18be       |
| intranet-vpn-subnet-privé-zc                                | subnet                                                     | available   | vpc-046620c905a51ed30   | . 172.16.1.0/24  | 250              | -                     | us-east-2c                           | use2-az3                     | rtb-0c17eacc082b8a8e4   intra | acl-0285d4fceed12d |
| intranet-vpn-subnet-public-zc                               | -optionnel subnet                                          | available   | vpc-046620c905a51ed30   | . 172.16.0.0/24  | 251              | -                     | us-east-2c                           | use2-az3                     | rtb-0fdbc0bb23e1983f2         | acl-0285d4fceed12c |
| Sous-réseau: subnet-06ad7e1e6a3     Description Journaux de | flux Table de routage                                      | ACL réseau  | Balises                 | Partage          |                  |                       |                                      |                              |                               |                    |
| ID de sous-réseau<br>VPC                                    | subnet-06ad7e1e6a3508ca4<br>vpc-046620c905a51ed30   intrar | net-vpn-vpc |                         |                  | E                | Bloc CIDR             | État available<br>IPv4 172.16.1.0/24 |                              |                               |                    |
| Adresses IPv4 disponibles                                   | 250                                                        |             |                         |                  | Le bloc d'adre   | sse CIDR              | IPv6 -                               |                              |                               |                    |
| Zone de disponibilité                                       | us-east-2c (use2-az3)                                      |             |                         |                  | Ta               | ble de rou            | tage rtb-0c17eacc08                  | 32b8a8e4   intranet-vpn-priv | -sub-route                    |                    |
| ACL réseau                                                  | acl-0285d4fceed12cc20                                      |             |                         |                  | Sous-réseau (sub | net) par dé           | éfaut Non                            |                              |                               |                    |
| Attribuer automatiquement une<br>adresse IPv4 publique      | Non                                                        |             |                         |                  | Auto-assign cu   | stomer-ow<br>IPv4 add | vned No                              |                              |                               |                    |
| Customer-owned IPv4 pool                                    |                                                            |             |                         |                  | Attribuer automa | tiquement             | tune Non                             |                              |                               |                    |
|                                                             |                                                            |             |                         |                  |                  | adresse               | IPv6                                 |                              |                               |                    |
| Outpost ID                                                  | -                                                          |             |                         |                  |                  | Proprié               | taire 784822470424                   |                              |                               |                    |

Il est également possible de louer une adresse IP publique statique appelée « elastic ip » que nous pourrons si nécessaire attacher à une instance ou à une interface réseau.

| Adre | sses IP Elastic (2)             |          |                        |                     |          |                            |                        | С        | Actions <b>v</b>  | Allou    | ier l'adresse IP Elasti | ic     |
|------|---------------------------------|----------|------------------------|---------------------|----------|----------------------------|------------------------|----------|-------------------|----------|-------------------------|--------|
| QF   | Filtrer les adresses IP Elastic |          |                        |                     |          |                            |                        |          |                   |          | < 1 >                   | ۲      |
|      | Name                            | $\nabla$ | Adresse IPv4 allouée ⊽ | Туре                | $\nabla$ | ID d'allocation 🗸          | ID d'instance associée | $\nabla$ | Adresse IP privée | $\nabla$ | ID d'association        |        |
|      | -                               |          | 3.13.18.100            | Adresse IP publique |          | eipalloc-000ad2cebd275165b | i-02ccda7fbd5488b25 🗹  |          | 172.31.15.5       |          | eipassoc-0f7f95e9       | 90aa71 |
|      | -                               |          | 3.130.232.188          | Adresse IP publique |          | eipalloc-0dcad052127918a5e | -                      |          | -                 |          | -                       |        |
|      |                                 |          |                        |                     |          |                            |                        |          |                   |          |                         |        |

Afin de communiquer avec l'extérieur, AWS met en place des passerelles de sortie ; il en existe deux sortes :

- les passerelles Internet, permettant de router du trafic réseau dans et hors de votre VPC. Les passerelles Internet supportent l'IPv4 et l'IPv6 ;
- les **passerelles de sortie** uniquement, permettant de router du trafic réseau uniquement en sortie de votre VPC. Cela peut être une alternative à la création d'une instance NAT ou d'une passerelle NAT. Les passerelles de sortie uniquement ne supportent que l'IPv6.

Après avoir créé une passerelle internet, nous devons l'attacher à notre VPC.

| VPC > Passerelles Internet > igw-b3bccddb   |                    |                                           |                             |                  |
|---------------------------------------------|--------------------|-------------------------------------------|-----------------------------|------------------|
| igw-b3bccddb / infra-gw-                    | wp                 |                                           |                             | Actions <b>v</b> |
| Détails Infos                               |                    |                                           |                             |                  |
| ID de passerelle Internet<br>🗗 igw-b3bccddb | État<br>④ Attached | ID du VPC<br>vpc-fbb26590   docker-wp-vpc | Propriétaire 🗗 784822470424 |                  |

### III - Systèmes EC2, RDS, S3

a) Installation & Sécurité

Les machines ou instances de distribution (AMI) Linux ou Windows s'installe et se paramètre grâce au service « EC2 »

Un ensemble d'options peuvent être configurés afin de répondre à différents besoins (Type d'instance : mémoire, cpu, stockage ; groupe de sécurité, zone de disponibilité)

Dans ce projet nous utiliserons l'offre gratuite disponible (t2.micro)

| 1. Choisir IA<br>Étape 2<br>Amazon EC<br>réseau, et v | AMI 2. Choisir un type d'instance 3<br>2 : Choisir un type d'ins<br>2 fournit un vaste éventail de types d'ins<br>rous offrent une flexibilité dans le choix d | Configurer Fir<br>tance<br>stances optin<br>de l'associatio | istance<br>hisés pour<br>in de resso | 4. Ajout<br>différen<br>ources | er le stockage 5. Ajouter<br>Its cas d'utilisation. Les in<br>adaptées à vos application | des balises<br>istances s<br>ns. En sa | <ol> <li>6. Configurer le groupe de séc<br/>ont des serveurs virtuels qui pe<br/>voir plus à propos des types d'</li> </ol> | untó 7. Vérification<br>euvent exècuter des applications. Les types<br>instances et de la manière dont ils peuvent | d'instances se composent de différentes comb<br>répondre à vos besoins informatiques. | inaisons de processeur, de mémoire, de | stockage et de capacité       |
|-------------------------------------------------------|----------------------------------------------------------------------------------------------------|-------------------------------------------------------------|--------------------------------------|--------------------------------|------------------------------------------------------------------------------------------|----------------------------------------|----------------------------------------------------------------------------------------------------|----------------------------------------------------------------------------------------------------|---------------------------------------------------------------------------------------|----------------------------------------|-------------------------------|
| Filtrer par:                                          | All instance families  Gér Gér nent sélectionné : 12 micro (- ECU, 1 vi                                                                                        | nération acti<br>CPU, 2.5 GH                                | z, 1 Gio                             | Affic                          | her / Masquer les colon                                                                  | nes                                    |                                                                                                    |                                                                                                    |                                                                                       |                                        |                               |
|                                                       | Famille                                                                                                    | •                                                           | Туре                                 | *                              | VCPU (j)                                                                                 | v                                      | Mémoire (Gio) -                                                                                                    | Stockage d'instance (Go) (i) -                                                                                     | Disponible en version optimisée pour<br>EBS ①                                         | Performances réseau (j)                | • Prise en charge<br>IPv6 ① • |
|                                                       | 12                                                                                                    |                                                             | t2.nano                              |                                | 1                                                                                        |                                        | 0.5                                                                                                    | EBS uniquement                                                                                                    |                                                                                       | Faibles à modèrées                     | Oui                           |
| •                                                     | 12                                                                                                    | Eligibi                                                     | t2.micro<br>e à l'offre gr           | atute                          | 1                                                                                        |                                        | 1                                                                                                    | EBS uniquement                                                                                                    |                                                                                       | Falbles à modérées                     | Oul                           |
|                                                       | 12                                                                                                    |                                                             | t2.small                             |                                | 1                                                                                        |                                        | 2                                                                                                    | EBS uniquement                                                                                                    | *                                                                                     | Faibles à modérées                     | Oui                           |

#### De la même façon nous paramétrons la base de donnée dans le service « RDS »

| RDS > Ba | ases de données                                    |   |            |          |                    |             |              |             |                   |                             |         |
|----------|----------------------------------------------------|---|------------|----------|--------------------|-------------|--------------|-------------|-------------------|-----------------------------|---------|
| Bases o  | de données                                         |   |            | C Re     | ssources de groupe | C Mod       | ifier Action | s 🔻 Restaur | er à partir de S3 | Créer une base de donné     | ées     |
| Q Filt   | rer bases de données                               |   |            |          |                    |             |              |             |                   | $\langle 1 \rangle$         | 0       |
| E        | <ul> <li>Identifiant de base de données</li> </ul> | • | Rôle ⊽     | Moteur ⊽ | Région et AZ 🔻     | Taille ⊽    | Statut 🗸     | Processeur  | Activité actuelle | Maintenance $\triangledown$ | VPC     |
| 0        | database-1                                         |   | Principale | MariaDB  | us-east-2a         | db.t2.micro | O Disponible | 1.69%       | 1 Connexion       | s                           | vpc-fbl |
|          | replicadb                                          |   | Réplica    | MariaDB  | us-east-2b         | db.t2.micro | ⊘ Disponible | 1.17%       | 0 Connexion       | ŝ                           | vpc-fbl |
| 4        |                                                    |   |            |          |                    |             |              |             |                   |                             | - F     |

Il est également important d'apporter un maximum de sécurité en filtrant le Trafic entrant/sortant.

C'est pourquoi nous devons également configurer les groupes de sécurité en fonction des besoins comme accepter les requêtes HTTP/HTTPS (80 / 443) pour les réseaux publics ou sera installé le docker wp en zone multi a-z ou bien autoriser l'écoute unique du port 3306 pour le GS base de donnée de manière à éviter la découverte du réseau par icmp par exemple et autoriser uniquement la connexion des machines EC2 Docker/Wordpress à la BDD.

| Grou            | pes de sécurité (1/6)                 | Infor | nations                 |                        |                             |                                | C Acti       | ions 🔻     | Créer un groupe de sécu  | rité    |
|-----------------|---------------------------------------|-------|-------------------------|------------------------|-----------------------------|--------------------------------|--------------|------------|--------------------------|---------|
| Q               | Filter les groupes de sécurité        |       |                         |                        |                             |                                |              |            | < 1 >                    | ۲       |
|                 | Name                                  | V     | ID du groupe de sécu… ⊽ | Nom du groupe de 🔻     | ID de VPC 🛛 🗢               | Description $\bigtriangledown$ | Propriétaire | $\nabla$   | Nombre de règles e ⊽     | Nomb    |
|                 | Security-Load-Balancer                |       | sg-0573a1f3b3035693f    | load-balancer-wizard-1 | vpc-fbb26590                | load-balancer-wizard           | 784822470424 |            | 6 Entrées d'autorisation | 1 Entré |
|                 | Security-WP-AutoScalling              | )     | sg-05c75729845f8f769    | launch-wizard-1        | vpc-fbb26590                | launch-wizard-1 create         | 784822470424 |            | 5 Entrées d'autorisation | 1 Entré |
|                 | Security-WP-za                        |       | sg-06e44c3dc9af8a98f    | Docker-WP-za           | vpc-fbb26590                | launch-wizard-2 create         | 784822470424 |            | 5 Entrées d'autorisation | 1 Entré |
|                 | Security-Intranet                     |       | sg-0938df59c8c28eeac    | default                | vpc-046620c905a51ed30       | default VPC security gr        | 784822470424 |            | 8 Entrées d'autorisation | 1 Entré |
|                 | Security-WP-zb                        |       | sg-0de53e964872108c1    | Docker-WP-zb           | vpc-fbb26590                | launch-wizard-2 create         | 784822470424 |            | 5 Entrées d'autorisation | 1 Entré |
|                 | Security-BDD                          |       | sg-e448c79d             | default                | vpc-fbb26590                | default VPC security gr        | 784822470424 |            | 2 Entrées d'autorisation | 1 Entré |
| g-e448<br>Détai | c79d - default<br>Is Règles entrantes | Ré    | gles sortantes Balises  |                        | =                           |                                |              |            |                          |         |
| Règl            | es entrantes                          | Р     | rotocole P              | lage de ports          | Source                      |                                |              | Descriptio | Modifier les règles entr | rantes  |
|                 | 1 (0                                  | т     | CD 7                    | 706                    | so-05c75720845f8f769 (Jaune | h-wizard-1)                    |              |            |                          |         |
| MYSQ            | L/Aurora                              |       | LP 5                    | 300                    | 3g-05c75725045101705 (taune | (1-wizaru-1)                   |              | -          |                          |         |

b) Configuration Docker & Wordpress :

Voici la liste des commandes utilisées afin d'installer docker composer et la création d'une base de données sécurisé avec un utilisateur non root.

Installation de Docker :

### sudo apt-get update sudo apt install apt-transport-https ca-certificates curl software-properties-common curl -fsSL https://download.docker.com/linux/debian/gpg | sudo apt-key add sudo add-apt-repository "deb [arch=amd64] https://download.docker.com/linux/debian stretch stable" apt-cache policy docker-ce sudo apt install docker-ce sudo curl -L https://github.com/docker/compose/releases/download/1.25.5/docker-compose-`uname -s`-`uname -m` -o /usr/local/bin/docker-compose sudo chmod +x /usr/local/bin/docker-compose *Création d'une base de donnée dédiée à Wordpress avec utilisateurs spécifique* apt-get install mariadb-client

mysql -h database-1.czq2xzhlagls.us-east-2.rds.amazonaws.com -u admin -p (cnx à la bdd rds parent : mot de passe : awsawsocrocr)

CREATE DATABASE wordpress CHARACTER SET utf8 COLLATE utf8\_general\_ci; (creation de la bdd "wordpress" dans la bdd parent)

GRANT ALL PRIVILEGES ON wordpress.\* TO 'wpuser'@'%' identified by 'wppassword';

mysql -h 172.31.13.203 -u wpuser -p ( connection a la BDD RDS )

(wppassword)

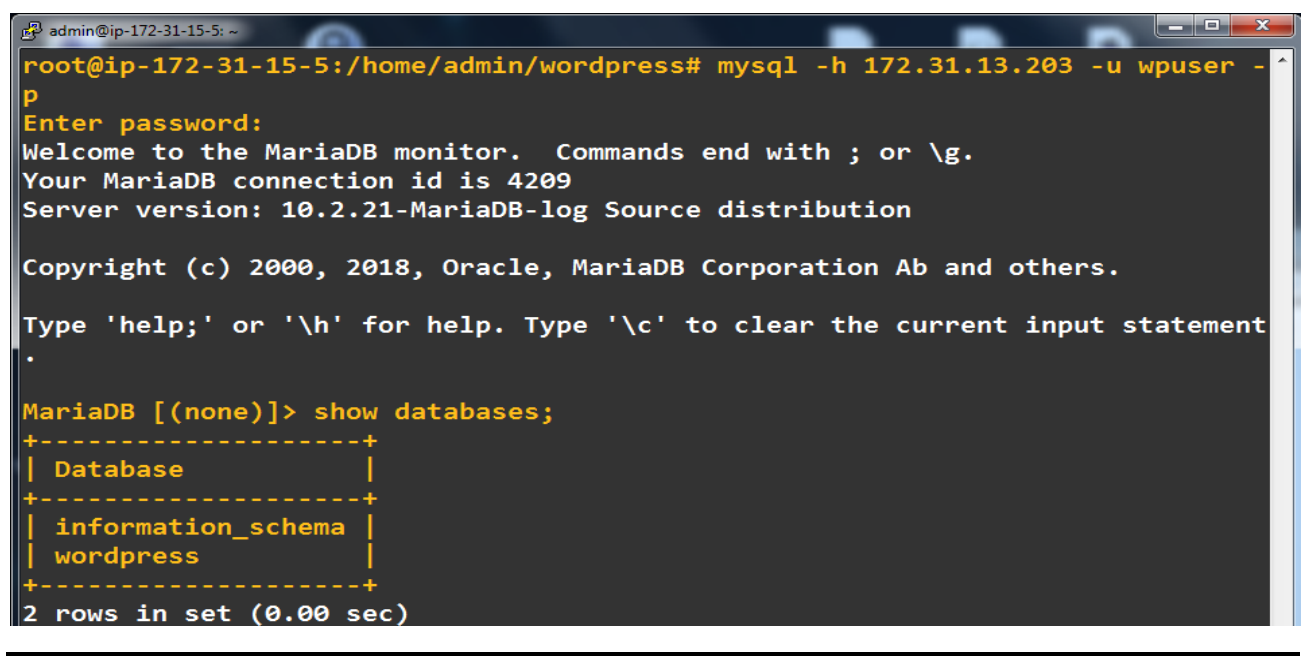

nano docker-compose.yml ( creation de l'installation manuel wordpress docker )

Configuration de docker afin de connecter automatiquement le service cms wordpress sous conteneur à sa bdd via Docker-compose.yml

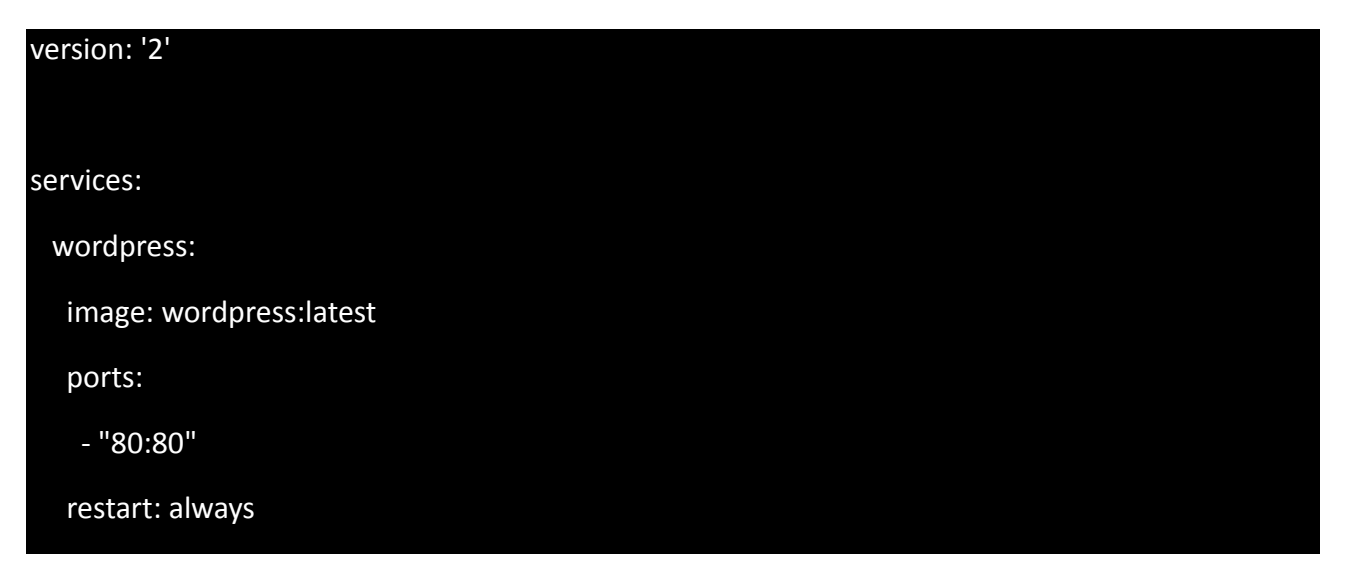

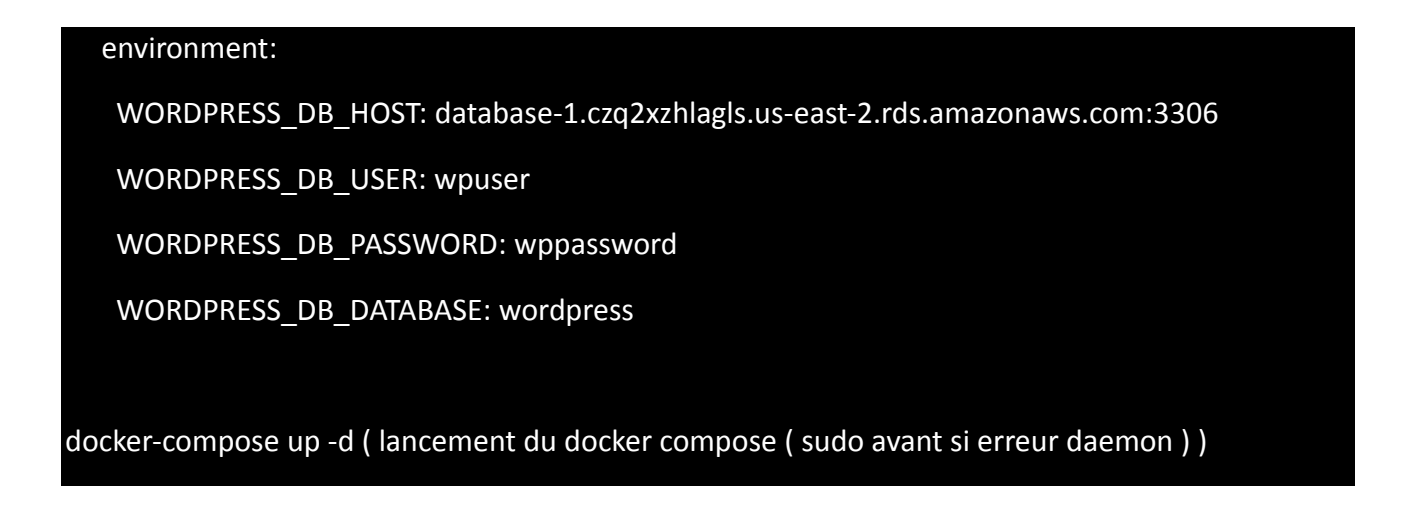

Les connexions HTTP sont désactivé dans le VPC par default. Il faut donc les autoriser à partir du groupe de sécurité et en modifiant les règles de connexions entrantes en ajoutant le protocol http

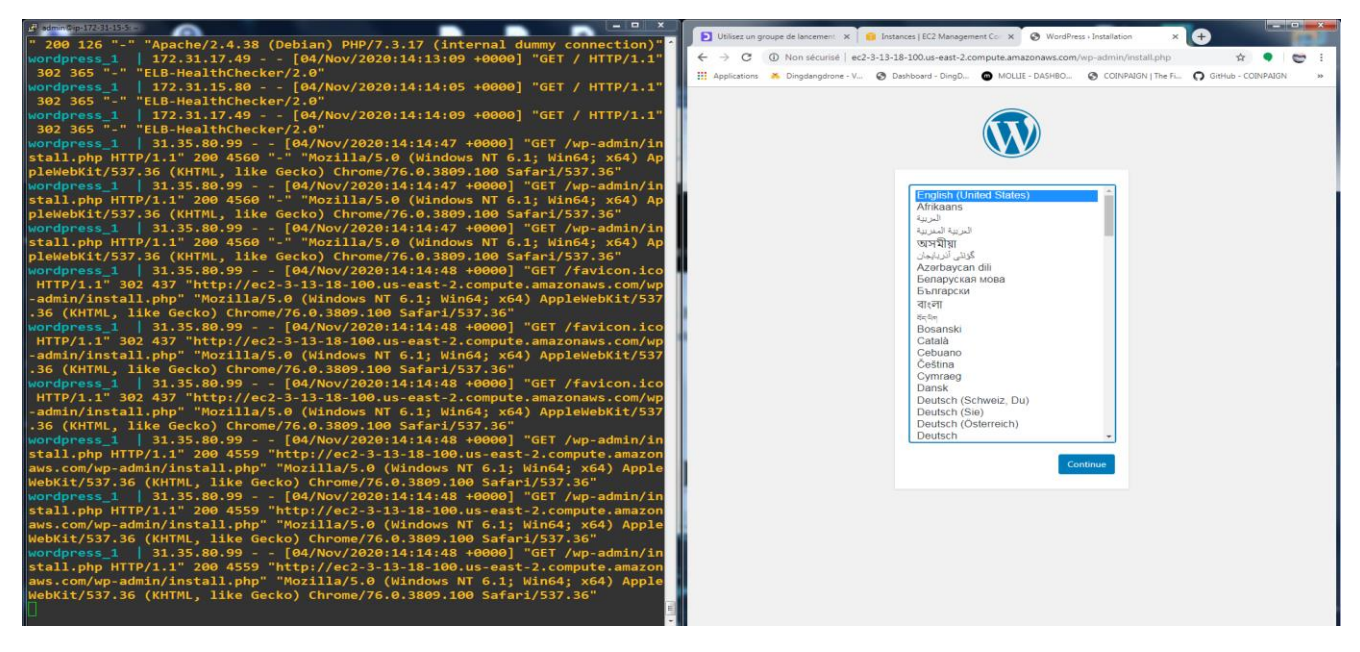

c) Snapshots & AMI personnalisée(s)

De manière à reproduire facilement notre machine ec2 de la zone A sur la zone B sans avoir à refaire l'ensemble des configurations précédentes (système uniquement. Certains paramètres devront être ajouter à cette nouvelle instance comme le groupe de sécurité ou la modification des instances à intégrer dans l'auto-scalling groupe ) il faut créer une sauvegarde à un instant t du notre disque dur aussi appelé snapshot.

| Créer un instan  | tané Actions                         | v                                                                     |                                                                             | ∆ ⊕ ♦ Ø               |
|------------------|--------------------------------------|-----------------------------------------------------------------------|-----------------------------------------------------------------------------|-----------------------|
| M'appartenant    | <ul> <li>Q, Filtrer par</li> </ul>   | balises et attributs ou rechercher par mot clé                        |                                                                             | ② K < 1 à 1 sur 1 > > |
| Name             | - ID d'instan                        | tané 🔺 Taille 👻 Statut                                                | ✓ Démarré(e) ✓ Progression ✓ Chiffrement ✓ ID de clé KMS ✓ Alias de clé KN✓ |                       |
|                  | snap-05744                           | 3fc12ec 8 Gio 🥥 completed                                             | 28 avril 2020 02:37:26 UTC+2 disponible (100 %) Non chiffré                 |                       |
| Instantané: snap | o-057443fc12ec3a                     | 683<br>Balises                                                        |                                                                             |                       |
| ]                | ID d'instantané<br>Statut            | snap-057443fc12ec3a683<br>completed                                   | Progression 100%<br>Capacité 8 Gio                                          |                       |
|                  | Volume<br>Démarré(e)<br>Propriétaire | vol-04ea51370d64f7028<br>28 avril 2020 02:37:26 UTC+2<br>784822470424 | Chiffenent Non chiffé<br>ID de cié KMS<br>Alias de cié KMS                  |                       |
|                  | Codes produit<br>Description         | -<br>Website Zone B                                                   | ARN de clé KMS<br>Restauration rapide d'instantanés -                       |                       |

Après quoi il nous restera à créer une image système basé sur notre snapshot. Celle-ci sera utilisé pour choisir notre AMI personnalisé lorsque nous devrons déployer une nouvelle instance dans la zone B ou une mise à l'échelle automatisé en cas de Trafic élevé.

| Lancer EC2 Image Builder                  | Actions ~                                                                                                    |        | Δ 4     | - <b>•</b> | 0 |
|-------------------------------------------|----------------------------------------------------------------------------------------------------|--------|---------|------------|---|
| M'appartenant 🛩 🔍 Filtrer                 | ar balises et attributs ou rechercher par mot clé                                                                             | ) I< < | 1 à 1 s | ar 1 >     | > |
| Name v Nom d'                             | MI 🔺 ID d'AMI 🔹 Source 🔹 Propriétaire « Visibilité « Statut » Date de création » Plateforme » Type de périp» Virtualisation » |        |         |            |   |
| DockerWP E Website                        | - B ami-0c565851243d3/811 784822470424/ 784822470424 Privé available 28 avril 2020 02:43:03 UTC+2 Other Linux ebs hvm         |        |         |            |   |
|                                           |                                                                                                    |        |         |            |   |
| Image: ami-0c565851243d3f81               |                                                                                                    |        |         |            |   |
| Détails Autorisations                     | Balises                                                                                                    |        |         |            |   |
|                                           |                                                                                                    |        |         | Modifie    | н |
| ID d'AMI                                  | ami-0c565851243d3/811 Website - B                                                                                             |        |         |            |   |
| Propriétaire                              | 784822470424 Source 784822470424/Website - B                                                                                  |        |         |            |   |
| Statut                                    | available Raison de l'état -                                                                                                  |        |         |            |   |
| Date de création                          | 28 avril 2020 02:43:03 UTC+2 Platform details Linux/UNIX                                                                      |        |         |            |   |
| Architecture                              | x86_64 Usage operation RunInstances                                                                                           |        |         |            |   |
| Type d'image                              | machine Type de virtualisation hvm                                                                                            |        |         |            |   |
| Description                               | Website Zone B Nom du périphérique racine /dev/sda1                                                                           |        |         |            |   |
| Type de périphérique racine               | ebs ID de disque RAM -                                                                                                    |        |         |            |   |
| ID du noyau                               | - Codes produit -                                                                                                    |        |         |            |   |
| Périphériques de stockage en<br>mode bloc | /dev/sda1=snap-057443fc12ec3a683.8:true.gp2                                                                                   |        |         |            |   |

d) Bucket S3 & Role IAM

Pour connecter ses compartiments S3 depuis nos instances EC2, il nous faut : Créer et joindre un rôle de profil AWS Identity and Access Management (IAM) aux instances qui autorise l'accès à Amazon S3.

Vérifier que la stratégie de compartiment S3 ne possède pas de stratégie refusant l'accès. Confirmer la connectivité réseau entre l'instance EC2 et Amazon S3.

| aws Services ▼                                   |                                                                 |                                                                      | 👃 AICGUIHOT 🔻 Global 💌 Support 🔻 |
|--------------------------------------------------|-----------------------------------------------------------------|----------------------------------------------------------------------|----------------------------------|
| Identity and Access<br>Management (IAM)          | <sup>Róles</sup> → s³<br>Récapitulatif                          |                                                                      | Supprimer le rôle                |
| Tableau de bord                                  | ARN de rôl                                                      | am:aws:lam::784822470424:roleIs3 🖨                                   |                                  |
|                                                  | Description du rôle                                             | Allows EC2 instances to call AWS services on your behalf.   Modifier |                                  |
| Groupes                                          | ARN des profils d'instance                                      | arn:aws:iam::784822470424:instance-profile/s3 🖉                      |                                  |
| Utilisateurs                                     | Chemi                                                           |                                                                      |                                  |
| Rôles                                            | Heure de création                                               | 2020-10-25 17:47 UTC+0100                                            |                                  |
| Stratégies                                       | Dernière activit                                                | 2020-10-27 13:52 UTC+0100 (8 jours il y a)                           |                                  |
| Fournisseurs d'identité                          | Durée maximale de la session                                    | 1 heure Modifier                                                     |                                  |
| Paramètres du compte                             | Autorisations Relations d'approbation Balises                   | Access Advisor Révoquer les sessions                                 |                                  |
|                                                  | -                                                               |                                                                      |                                  |
| Analyseur d'accès                                | <ul> <li>Permissions policies (1 strategie appliquee</li> </ul> |                                                                      |                                  |
| Règles d'archivage                               | Attacher des stratégies                                         |                                                                      | Ajouter une stratégie en ligne   |
| Analyseurs                                       |                                                                 |                                                                      |                                  |
| Paramètres                                       | Nom de la stratègie 👻                                           | Type de                                                              | trategie 👻                       |
| Rapport sur les informations<br>d'identification | AmazonS3FullAccess                                              | Stratégie                                                            | gérée par AWS 🗶                  |
| Activité de l'organisation                       | <ul> <li>Permissions boundary (not set)</li> </ul>              |                                                                      |                                  |
| Politiques de contrôle des<br>services (SCP)     |                                                                 |                                                                      |                                  |

Dans notre scénario il est bien sur évident que le bucket ne doit pas être accessible depuis l'extérieur mais uniquement depuis nos instance EC2 comme serveur de média.

|                                                                                                    |                                                                                                    |                                                                                                    |                                                                                                    |                                                                                                    | AICGUIHOT 🔻                                                                                                    | Global 🔻 Supp                                                                                                    |
|----------------------------------------------------------------------------------------------------|----------------------------------------------------------------------------------------------------|----------------------------------------------------------------------------------------------------|----------------------------------------------------------------------------------------------------|----------------------------------------------------------------------------------------------------|----------------------------------------------------------------------------------------------------|----------------------------------------------------------------------------------------------------|
| Amazon S3 ×                                                                                                    | Amazon S3 > stockage-aws-s3                                                                                                    |                                                                                                    |                                                                                                    |                                                                                                    |                                                                                                    |                                                                                                    |
| Compartiments                                                                                                    | stockage-aws-s3                                                                                                    |                                                                                                    |                                                                                                    |                                                                                                    |                                                                                                    |                                                                                                    |
| Points d'accès                                                                                                    |                                                                                                    |                                                                                                    |                                                                                                    |                                                                                                    |                                                                                                    |                                                                                                    |
| Opérations par lot                                                                                                    | Présentation des compartiments                                                                                                    |                                                                                                    |                                                                                                    |                                                                                                    |                                                                                                    |                                                                                                    |
| Access analyzer (Analyseur<br>d'accès) pour S3                                                                                                    | Région<br>USA Est (Ohio) us-east-2                                                                                                    | Nom de la ressource Amazon (ARP                                                                                                    | ) Date de<br>24 Oct y                                                                                                    | création<br>02:08:07 PM CEST                                                                                                    | Accéder<br>Compartiment et objets non publics                                                                                                    |                                                                                                    |
| Paramètres du compte relatifs à<br>Block Public Access                                                                                                    |                                                                                                    |                                                                                                    |                                                                                                    |                                                                                                    |                                                                                                    |                                                                                                    |
| Fonctionnalité spot 3                                                                                                    | Objets Propriétés Autorisations                                                                                                    | Métriques Gestion Points d'au                                                                                                    | cès                                                                                                    |                                                                                                    |                                                                                                    |                                                                                                    |
|                                                                                                    | Lacto public au compartiments et defets ett acor<br>tous les accio publics - Ces parariettes spoplagen<br>sen accio public Si vous avez besein d'un certain ni<br>Modifier<br>Bioquer tous les accès publics<br>O Activé<br>Bioquer Taccès public aux compartimer<br>O Activé<br>Bioquer Taccès public aux compartimer<br>O Activé<br>Bioquer Taccès public aux compartimer<br>O Activé<br>Bioquer Taccès public aux compartimer<br>O Activé<br>Bioquer Taccès public aux compartimer<br>O Activé<br>Bioquer Taccès public aux compartimer<br>O Activé | di va des listes de comblé d'accès LACL), des stratégies d<br>uniquement à compartiment et les points d'accès. No<br>neau d'accès public à son compartiment su objets, vous s<br>ets et aux objets, accordé via de nouvelles listes c<br>ets et aux objets, accordé via n'importe quelles lis<br>tes et aux objets, accordé via de nouvelles stratégi<br>aux compartiments et objets via n'importe quelle | e compartiment, des stratégies de point<br>recommande d'activer « Biogean tous<br>iouver personnaliser les paramètres indi<br>e contrôle d'accès (ACL)<br>les de comtrôle d'accès (ACL)<br>les de compartiment ou de point<br>s stratégies de compartiment ou | d'accès ou tour ces éléments à la fois. Pour ble<br>es accès publics ». Toutefois, want d'applique<br>réduels d'dessous en function de vos cas d'util<br>d'accès public<br>point d'accès public                                                                                                    | quer Tacols public à tous vos compartiments et objets 55,<br>es paramètres, vivifier que vos applications functionner<br>auton de stackage spécifiques. En servir plan                                             | activez + Bloquer<br>nt correctement                                                                                                    |
| Instances (1/3) Informations                                                                                                    |                                                                                                    |                                                                                                    | C Se c                                                                                                    | onnecter État de l'instance                                                                                                    | Actions V Lancer des in                                                                                                    | stances ▼<br>1 > ⊚                                                                                                    |
| Instances (1/3)     Informations       Q     Filtrer les instances                                                                                                    | :<br>D. d'instance État de l'instance                                                                                                    | Tune d'inst T                                                                                                    | C Se c                                                                                                    | onnecter État de l'instance                                                                                                    | Actions V Lancer des in                                                                                                    | stances ▼<br>1 > @                                                                                                    |
| Instances (1/3) Informations          Q. Filtrer les instances         Name       V         Image: Constraint of the standard standard s                                                              | b<br>D d'instance État de l'instance<br>Dacida 70%45480635 O En cours d'avieu                                                                                                    | ▼ Type d'inst ▼ Co                                                                                                    | C Se c                                                                                                    | onnecter État de l'instance<br>Statut des Zone de d                                                                                                    | Actions      Lancer des in     Construction     Actions      DNS IPv4 public      v                                                                                                    | stances ▼ 1  2  3  13  18  100                                                                                                    |
| Instances (1/3) Informations           Q. Filtrer les instances           Image: Image: I                  | D d'instance État de l'instance<br>02ccda7fbd5488b25 ② En cours d'exécu                                                                                                    | v Type d'inst v Co<br>tion @Q t2.micro €<br>tion @Q t2.micro €                                                                                                    | C Se c<br>ntrôle des statuts<br>2/2 vérifications réussies<br>2/2 vérifications réussies                                                                                                    | Statut des Zone de d<br>Aucune + us-east-22                                                                                                    | ▼         Actions         ▼         Lancer des in                  ispo         ▲         DNS IPv4 public         ▼            ec2-3-13-18-100.us-e         ∞                                                      | stances ▼ 1  Adresse IPv 3.13.18.100 18.222.128.1                                                                                                    |
| Instances (1/3) Informations          Q. Filtrer les instances         Name       V         Docker-WP-ZA       III         Docker-WP-ZB       III         Intranet-ZC       III                                                                                                    | D d'instance État de l'instance<br>02ccda7/fbd5488b25 ⊘ En cours d'exécu<br>007ba53ba5da79fda ⊘ En cours d'exécu<br>080707491ed5faf96 ⊖ Arrêté(e)                                                                                                    | ▼         Type d'inst ▼         Cc           tion         QQ         t2.micro         C           tion         QQ         t2.micro         C           tion         QQ         t2.micro         C           QQ         t2.micro         C         C                                                                                                    | C Se c<br>ntrôle des statuts<br>2/2 vérifications réussies<br>2/2 vérifications réussies                                                                                                    | Statut des     Zone de d       Aucune +     us-east-2t       Aucune +     us-east-2t       Aucune +     us-east-2t       Aucune +     us-east-2t                                                                                                    | ▼         Actions         Lancer des in           ispo         ▲         DNS IPv4 public         ▼           ec2.3-13-18-100.us-e         ●         ec2.4-18-222-128-158.u                                         | stances         ▼           1         >         Image: Constraint of the standard standard standa  |
| Instances (1/3) Informations          Ritter les instances         Name         Docker-WP-ZA         Docker-WP-ZB         Intranet-ZC                                                                                                    | D d'instance État de l'instance<br>02ccda7/bd5488b25                                                                                                    | ▼     Type d'Inst ▼     Cc       tion     QQ     t2.micro     Cc       tion     QQ     t2.micro     Cc       QQ     t2.micro     Cc                                                                                                    | C Se c<br>ntrôle des statuts<br>2/2 vérifications réussies<br>2/2 vérifications réussies                                                                                                    | Statut des     Zone de d       Aucune +     us-east-2c       Aucune +     us-east-2c                                                                                                    | Actions         Lancer des in           ispo         ▲         DNS IPv4 public         ▼           ec2-3-13-18-100.us-e         ∞         −                                                                        | stances         V           1         >         Image: Constraint of the standard standard standar |
| Instances (1/3) Informations          Image: Construction of the image of the image of  | D d'instance État de l'instance<br>02ccda7fbd5488b25                                                                                                    | ▼     Type d'inst ▼     Cr       ton     QQ     t2.micro     Cr       tion     QQ     t2.micro     Cr       QQ     t2.micro     Cr       QQ     t2.micro     Cr                                                                                                    | C Se o<br>ntrôle des statuts<br>2/2 vérifications réussies<br>2/2 vérifications réussies                                                                                                    | Statut des     Zone de d       Aucune +     us-east-2t       Aucune +     us-east-2t       Aucune +     us-east-2t                                                                                                    | ▼         Actions ▼         Lancer des in           ispo         ▲         DNS IPv4 public         ▼           ec2.3-13-18-100.us-e         ●         ec2.18-222.128-158.u           -         −                   | stances V<br>1 > @<br>Adresse IPv<br>3.13.18.100<br>18.222.128.13<br>-                                                                                                    |
| Instances (1/3) Informations          Image: Construction of the image: Construction of the image: Construc | D d'instance État de l'instance<br>O2ccda7/bd5488b25 ⓒ En cours d'exécu<br>007ba53ba5da79fda ⓒ En cours d'exécu<br>080707491ed5faf96 ⓒ Arrêté(e)                                                                                                    | v     Type d'inst v     Cr       tion     QQ     t2.micro     Cr       tion     QQ     t2.micro     Cr       QQ     t2.micro     -                                                                                                    | C Se o<br>ntrôle des statuts<br>2/2 vérifications réussies<br>2/2 vérifications réussies                                                                                                    | Etat de l'instance       Statut des     Zone de d       Aucune +     us-east-2t       Aucune +     us-east-2t       Aucune +     us-east-2t       ID de VPC     ID de VPC                                                                                                    | ▼       Actions ▼       Lancer des in         ispo       ▲       DNS IPv4 public       ▼         ec23-13-18-100.us-e       ●       •         ec218-222-128-158.u       −                                           | stances V<br>1 > ©<br>Adresse IPv<br>3.13.18.100<br>18.222.128.19<br>-                                                                                                    |
| Instances (1/3) Informations          Ritter les instances         Name       II         Docker-WP-ZA       II         Docker-WP-ZB       II         Intranet-ZC       II         Type d'instance       t2.micro                                                                                                    | D d'instance État de l'instance<br>02ccda7fbd5488b25                                                                                                    | ▼       Type d'inst       ▼       Cr         tion       QQ       t2.micro       C         tion       QQ       t2.micro       C         QQ       t2.micro       C         QQ       t2.micro       -                                                                                                    | C Se c<br>ntrôle des statuts<br>2/2 vérifications réussies<br>2/2 vérifications réussies                                                                                                    | Statut des       Zone de d         Aucune +       us-east-2t         Aucune +       us-east-2t         Aucune +       us-east-2t         D de VPC           ID de VPC                                                                                                    | ▼       Actions ▼       Lancer des in         ispo       ▲       DNS IPv4 public       ▼         ec2.3-13.18-100.us-e       ●       ec2.18-222.128-158.u         -       -       −         ocker-wp-vpc]       [2] | stances         V           1         >         ©           Adresse IPv         3.13.18.100           18.222.128.11         -                                                                                                    |
| Instances (1/3) Informations<br>C. Filtrer les instances<br>Name V II<br>Docker-WP-ZA I-<br>Docker-WP-ZB I-<br>Intranet-ZC I-<br>Type d'instance<br>t2.micro<br>Rôle IAM                                                                                                    | n<br>D d'instance État de l'instance<br>02ccda7/bd5488b25                                                                                                    | ▼       Type d'Inst ▼       Cc         tion       QQ       t2.micro       Q         tion       QQ       t2.micro       Q         QQ       t2.micro       -         Adresses IP Elastic       □       3.13.18.100 [Adresse IP publique]         ID de sous-réseau       ID de sous-réseau                                                                                                    | C Se c<br>ntrôle des statuts<br>2/2 vérifications réussies<br>2/2 vérifications réussies                                                                                                    | Etat de l'instance         Statut des       Zone de d         Aucune +       us-east-2t         Aucune +       us-east-2t         Aucune +       us-east-2t         Aucune +       us-east-2t         ID de VPC       ID de VPC         ID de VPC       ID de VPC                                                                                                    | Actions         Lancer des in           (spo         DNS IPv4 public         (           ecc2-3-13-18-100.us-e         (           ecc2-18-222-128-158.u         (           -         (                           | stances         V           1         >         ©           Adresse         IPv         3.13.18.100           18.222.128.11         -         -                                                                                                    |
| Instances (1/3) Informations                                                                                                    | D d'instance État de l'instance<br>02ccda7fbd5488b25 ② En cours d'exécu<br>007ba55ba5da79fda ③ En cours d'exécu<br>080707491ed5faf96 ④ Arrêté(e)                                                                                                    | v       Type d'inst v       Cc         tion       QQ       t2.micro       Cc         tion       QQ       t2.micro       Cc         QQ       t2.micro       C         QQ       t2.micro       -         Adresses IP Elastic       ID       3.13.18.100 [Adresse IP publique]         ID de sous-réseau       ID       subnet-9cf20df7 (docker-wp-subnet)                                                   | C Se c<br>ntrôle des statuts<br>2/2 vérifications réussies<br>2/2 vérifications réussies<br>+t-public-za)                                                                                                    | Etat de l'instance         Statut des       Zone de d         Aucune +       us-east-2c         Aucune +       us-east-2c         Aucune +       us-east-2c         ID de VPC       ID de VPC         ID de VPC       Vpc-fbb26590 (c                                                                                                    | Actions     Lancer des in       ispo     NS IPv4 public     v       ec2-3-13-18-100 us-e     v       ec2-18-222-128-158.u       ocker-wp-vpc)                                                                      | stances V<br>1 > ③<br>Adresse IPv<br>3.13.18.100<br>18.222.128.11<br>-                                                                                                    |
| Instances (1/3) Informations          Filtrer les instances         Name         Docker-WP-ZA         Docker-WP-ZB         Intranet-ZC         Intranet-ZC         Type d'instance         t2.micro         Rôle IAM         Is 3 2         Détails de Linstance       Informations                                                                                                    | nmations                                                                                                    | v     Type d'inst v     Co       tion     QQ     t2.micro     Co       ition     QQ     t2.micro     Co       QQ     t2.micro     -                                                                                                    | C Se c<br>ntrôle des statuts<br>2/2 vérifications réussies<br>2/2 vérifications réussies<br>                                                                                                    | Statut des Zone de d<br>Aucune + us-east-2c<br>Aucune + us-east-2c<br>Aucune + us-east-2c<br>ID de VPC<br>Vpc-fbb26590 (c<br>Surveillance                                                                                                    | Actions     Lancer des in       ispo     DNS IPv4 public     v       ec2-3-13-18-100 us-e     v       ec2-18-222-128-158.u       ocker-wp-vpc                                                                      | stances                                                                                                    |
| Instances (1/3) Informations<br>C. Filtrer les instances<br>Docker-WP-ZA II<br>Docker-WP-ZA II<br>Docker-WP-ZB II<br>Intranet-ZC II<br>Type d'instance<br>t2.micro<br>Rôle IAM<br>S 5 2<br>Plateforme<br>C Linux/UNIX                                                                                                    | n<br>D d'instance État de l'instance<br>02ccda7fbd5488b25                                                                                                    | v       Type d'Inst v       Cc         tion       QQ       t2.micro       Q         tion       QQ       t2.micro       Q         QQ       t2.micro       -         Adresses IP Elastic       -       -         ID de sous-réseau       -       -         ID de t/AMI       -       -                                                                                                    | C Se c<br>ntrôle des statuts<br>2/2 vérifications réussies<br>2/2 vérifications réussies<br>tr-public-za) C<br>vP EC2 - ZA/B)                                                                                                    | Etat de l'instance         Statut des       Zone de d         Aucune +       us-east-2c         Aucune +       us-east-2c         Aucune +       us-east-2c         Jucune +       us-east-2c         Jucune +       us-east-2c         Jucune +       us-east-2c         Jucune +       us-east-2c         Jucune +       us-east-2c         Surveillance       G         Surveillance       désactivé | Actions     Lancer des in       ispo     NDNS IPv4 public        ecc2-313-18-100.us-e        ecc2-18-222-128-158.u   ocker-wp-vpc) [2]                                                                             | stances                                                                                                    |

Puis nous pouvons vérifier l'accès du compartiment S3 (crée depuis la console via le service s3) depuis nos instances EC2 de la zone A/B

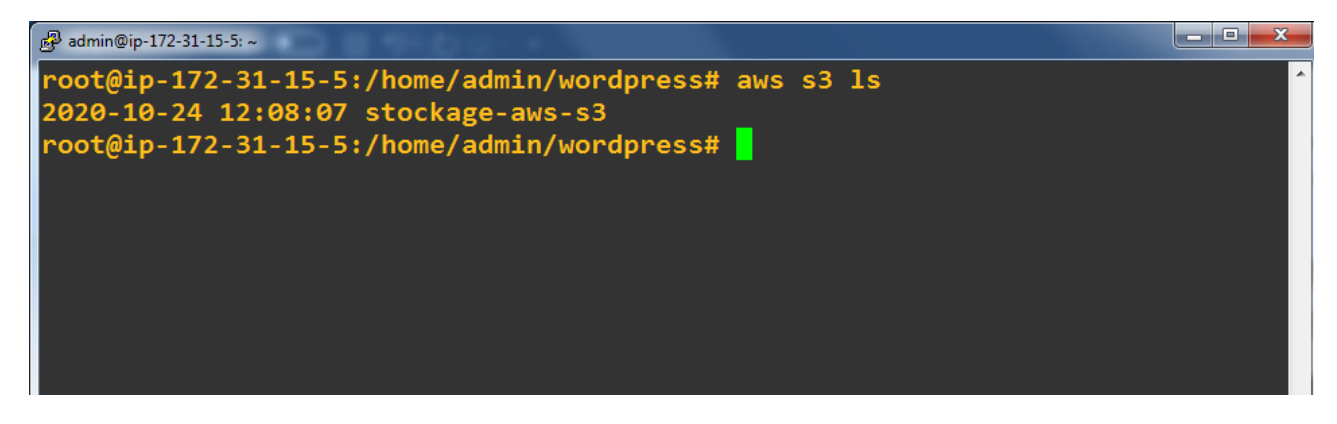

### IV - Load Balancer & Mise à l'échelle

AWS fournit un **service d'équilibrage de charge** ou *Load Balancer*, c'est-à-dire un composant qui va distribuer les requêtes réseau vers différentes machines, afin de **répartir** la charge sur plusieurs éléments de l'infrastructure, permettant de paralléliser les traitements.

| Équilibreur de charge d'application                                                                                                    |
|----------------------------------------------------------------------------------------------------|
| HTTP<br>HTTPS<br>Créer                                                                                                    |
| Choisissez un équilibreur de charge d'application quand<br>vous avez besoin d'un ensemble de fonctions flexible<br>pour vos applications web avec un trafic HTTP et<br>HTTPS. En opérant au niveau des demandes, les<br>équilibreurs de charge d'application fournissent des<br>fonctions avancées de routage et de visibilité ciblant les<br>architectures d'application, y compris les microservices<br>et les conteneurs. |
| En savoir plus >                                                                                                    |
|                                                                                                    |

a) Configuration du Load Balancing

Les options indispensables dans notre cas sont d'ajouter la disponibilité multi a-z grâce à leurs sous-réseaux respectif de manière à équilibrer la charge entre les machines EC2 des deux zones.

| Créer un équilit | breur de charge         | Actions *                                                     |                               |                                  |                                                   | <del>0</del> ¢             | 0 |
|------------------|-------------------------|---------------------------------------------------------------|-------------------------------|----------------------------------|---------------------------------------------------|----------------------------|---|
| Q Filtrer par ba | lises et attributs ou r | echercher par mot clé                                         |                               |                                  |                                                   | < < 1 à 1 sur 1 >          | > |
| Nom              |                         | Nom du DNS                                                    | <ul> <li>État</li> </ul>      | <ul> <li>ID de VPC</li> </ul>    | <ul> <li>Zones de disponibilité - Type</li> </ul> | <ul> <li>Créé le</li></ul> |   |
| ELB              |                         | ELB-275071419.us-east-2.elb.amaz                              | zonaws.com active             | vpc-fbb26590                     | us-east-2b, us-east-2a application                | 26 octobre 2020 15:25:46 U |   |
| Équilibreur de c | harge: ELB              |                                                               |                               |                                  |                                                   | 880                        | 5 |
| Description      | Écouteurs S             | urveillance Services intégrés                                 | Balises                       |                                  |                                                   |                            | 1 |
| Configuratio     | on de base              |                                                               |                               |                                  |                                                   |                            | Т |
|                  | Nom                     | ELB                                                           |                               |                                  |                                                   |                            |   |
|                  | ARN                     | arn:aws:elasticloadbalancing:us                               | -east-2:784822470424:loadbala | incer/app/ELB/39693293922bfe6c 🖨 |                                                   |                            |   |
|                  | Nom du DNS              | ELB-275071419.us-east-2.elb.a<br>(Enregistrement A)           | imazonaws.com 省               |                                  |                                                   |                            | l |
|                  | État                    | active                                                        |                               |                                  |                                                   |                            |   |
|                  | Туре                    | application                                                   |                               |                                  |                                                   |                            |   |
|                  | Méthode                 | internet-facing                                               |                               |                                  |                                                   |                            |   |
|                  | Type d'adresse IP       | ipv4                                                          |                               |                                  |                                                   |                            |   |
|                  |                         | Modifier le type d'adresse IP                                 | 2                             |                                  |                                                   |                            |   |
|                  | VPC                     | vpc-fbb26590 🗷                                                |                               |                                  |                                                   |                            |   |
| Zone             | es de disponibilité     | subnet-7de9dc07 - us-east-2b (<br>Adresse IPv4: Attribuées pa | Z ar AWS                      |                                  |                                                   |                            |   |
|                  |                         | subnet-9cf20df7 - us-east-2a<br>Adresse IPv4: Attribuées pa   | ar AWS                        |                                  |                                                   |                            |   |
|                  |                         | Modifier les sous-réseaux (s                                  | subnets)                      |                                  |                                                   |                            |   |
|                  | Zone hébergée           | Z3AADJGX6KTTL2                                                |                               |                                  |                                                   |                            |   |
| ł                | Heure de création       | 26 octobre 2020 15:25:46 UTC+                                 | +1                            |                                  |                                                   |                            |   |

| EC2 > Groupes cibles > site Internet                                                                                          |                                                               |             |                                                                                     |                                              |
|----------------------------------------------------------------------------------------------------|---------------------------------------------------------------|-------------|-------------------------------------------------------------------------------------|----------------------------------------------|
| site Internet                                                                                                    |                                                               |             |                                                                                     | Supprimer                                    |
| 🗗 am: aws: elasticloadbalancing: us-east-2: 7848224704                                                                        | 124: groupe cible / site web / 37ed6                          | b66416f8e9f |                                                                                     |                                              |
| Configuration de base                                                                                                    |                                                               |             |                                                                                     |                                              |
| Type de cible<br>instance d'instance                                                                                          | Protocole: Port<br>HTTP : 80<br>Version du protocole<br>HTTP1 |             | VPC<br>vpc-fbb26590 🔀                                                               | Équilibreur de charge<br>ELB 🕻               |
| Attributs                                                                                                    |                                                               |             |                                                                                     | Modificateur                                 |
| Permanence<br>Activée<br>Durée de la permanence<br>4 heures<br>Algorithme d'équilibrage de charge<br>Tourniquet (round robin) |                                                               |             | Retard d'annulation d'enreg<br>300 secondes<br>Durée de démarrage lent<br>O seconde | listrement                                   |
| Détails du groupe Cibles Surveillance                                                                                         | Balises                                                       |             |                                                                                     |                                              |
| Cibles enregistrées (2)<br>Q. Filtrer les ressources par propriété au valeur                                                  |                                                               |             |                                                                                     | C     Enregistrer les cibles       < 1     > |
| ID d'instance                                                                                                    | Nom                                                           | ♥ Port ♥    | Zone 🗸                                                                              | Détails du statut                            |
| i-02ccda7fbd5488b25                                                                                                    | Docker-WP-ZA                                                  | 80          | us-east-2a                                                                          | Target is in the stopped state               |
| i-007ba53ba5da79fda                                                                                                    | Docker-WP-ZB                                                  | 80          | us-east-2b                                                                          | Target is in the stopped state               |

Vérification du fonctionnement ELB avec algorithme du tourniquet & permanence de 4H/Session

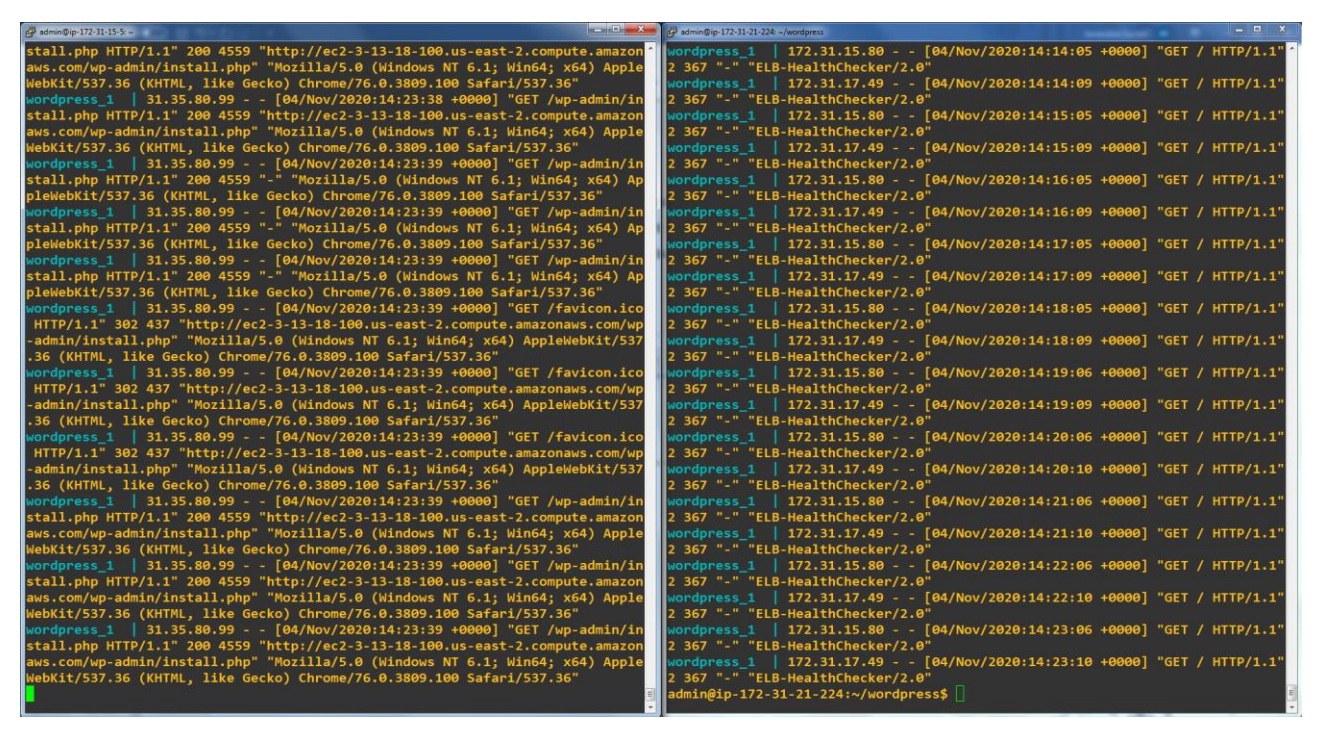

b) Configuration de la mise à l'échelle automatique (auto scalling)

Le but de la mise à l'échelle automatisé est de lancée un nombre x d'instance temporaire et de même image (AMI) afin de supporter les charges de Trafic importantes selon certains critères ( dans notre cas lorsque la charge CPU>80%). Par définition, l'élasticité de notre infrastructure adaptera d'ellemême son nombres d'instances en zone multi a-z selon une stratégie de mise à l'échelle que nous allons configurer dans notre groupe autoscalling.

Tout d'abord nous devons configurer un groupe de lancement afin de paramétrer les différentes options de lancement des futures instances. Ce groupe de lancement est indépendant du groupe de mise à l'échelle car c'est lui qui est en charge de répondre à des critères comme : OU & QUOI, QUI & COMMENT ( ces deux derniers points pourront être modifier dans le groupe autoscalling )

( Définition des Zones de lancement, groupe de sécurité, sans oublier l'image ( AMI ) à utiliser et le type d'instance ( t2.micro dans notre cas ) )

| Configurations de lancement (1)                  | Info       |                   | C Actions <b>v</b>  | Créer une configuration de lancement |
|--------------------------------------------------|------------|-------------------|---------------------|--------------------------------------|
| <b>Q</b> Rechercher des configurations de lancem | ent        |                   |                     | < 1 >                                |
| Nom                                              | ▼ ID d'AMI | ▼ Type d'instance | ▼ Heure de création |                                      |

Il nous faut donc crée un groupe de mise à l'échelle et associé nos instances EC2 de la zone A & B afin que ces dernières fassent partie intégrante de ce groupe. On définira également une stratégie

de mise à l'échelle selon des alarmes basées sur des métriques d'instance, la capacité souhaitée, minimal & maximal de notre déploiement automatisé.

| Groupes Auto Scaling (1/1)                                                                                                    |                                                                                            |                                                                                                    | C Modifier Supprimer Créer un groupe Auto S                                                                                                    | icaling   |  |  |
|----------------------------------------------------------------------------------------------------|--------------------------------------------------------------------------------------------|----------------------------------------------------------------------------------------------------|----------------------------------------------------------------------------------------------------|-----------|--|--|
| Q Rechercher vos groupes Auto Scaling                                                                                                    |                                                                                            |                                                                                                    | < 1                                                                                                    | >         |  |  |
| Nom V Modèle/configuration                                                                                                    | de lance ⊽ Instances ⊽ Statut                                                              | ▼ Capacité s                                                                                                    | souh $ abla M abla M abla Zones de disponibilité$                                                                                                    |           |  |  |
| Architecture OC P10 Groupe de Lancement -                                                                                                    | AutoScalling 0 💮 Mise à j                                                                  | our de la capacité 2                                                                                                    | 2 4 us-east-2a, us-east-2b                                                                                                    |           |  |  |
|                                                                                                    | _                                                                                          |                                                                                                    |                                                                                                    |           |  |  |
| tails Activité Mise à l'échelle automatique Ges                                                                                                    | stion des instances Surveillance Actua                                                     | lisation d'instance                                                                                                    |                                                                                                    |           |  |  |
|                                                                                                    |                                                                                            |                                                                                                    |                                                                                                    |           |  |  |
| étails du groupe                                                                                                    |                                                                                            |                                                                                                    | Mo                                                                                                    | difier    |  |  |
| pacité souhaitée                                                                                                    | Nom du groupe Auto Scaling                                                                 |                                                                                                    |                                                                                                    |           |  |  |
|                                                                                                    | Architecture OC P10                                                                        |                                                                                                    |                                                                                                    |           |  |  |
| pacité minimale                                                                                                    | Date de création                                                                           | ٥ (المحمد محمد الم                                                                                                    |                                                                                                    |           |  |  |
|                                                                                                    | Mon May 11 2020 15:44:02 GM1+020                                                           | o (neure d'ete d'Europe centrale)                                                                                                    |                                                                                                    |           |  |  |
| pacite maximale                                                                                                    | Amazon Resource Name (ARN)<br>arn:aws:autoscaling:us-east-2:784822                         | 470424:autoScalingGroup:43fa9d16-                                                                                                    |                                                                                                    |           |  |  |
|                                                                                                    | c44e-42cc-ad34-c9035d6701e2:auto<br>P10                                                    | ScalingGroupName/Architecture OC                                                                                                    |                                                                                                    |           |  |  |
|                                                                                                    |                                                                                            |                                                                                                    |                                                                                                    |           |  |  |
| onfiguration de lancement                                                                                                    |                                                                                            |                                                                                                    | Mo                                                                                                    | difier    |  |  |
| nfiguration de lancement                                                                                                    | ID d'AMI                                                                                   | Groupes de sécurité                                                                                                    |                                                                                                    |           |  |  |
|                                                                                                    |                                                                                            |                                                                                                    |                                                                                                    |           |  |  |
| oupe de Lancement - AutoScalling                                                                                                    | ami-0c565851243d3f811                                                                      |                                                                                                    | sg-06e44c3dc9af8a98f 🖾 sg-0de53e964872108c1 🖾 sg-e448c7                                                                                                    | 9d 🔼      |  |  |
| oupe de Lancement - AutoScalling<br>pe d'instance                                                                                                    | ami-0c565851243d3f811<br>Nom de la paire de clés                                           |                                                                                                    | sg-06e44c3dc9af8a98f 🕻 sg-0de53e964872108c1 🕻 sg-e448c7<br>Heure de création                                                                                                    | 9d 🔼      |  |  |
| oupe de Lancement - AutoScalling pe d'instance           Groupes Auto Scaling         Architecture OC P10                                                                                                    | ami-0c565851243d3f811<br>Nom de la paire de clés                                           |                                                                                                    | sg-06e44c3dc9af8a98f ⊠sg-0de53e964872108c1 ⊠sg-e448c7<br>Heure de création                                                                                                    | 9d 🖸      |  |  |
| oupe de Lancement - AutoScalling<br>pe d'instance<br>> Groupes Auto Scaling > Architecture OC P10<br>2étails Activité Mise à l'échelle automatique G                                                                                                    | ami-0c565851243d3f811<br>Nom de la paire de clés<br>iestion des instances Surveillance Act | ualisation d'instance                                                                                                    | sg-06e44c3dc9af8a98f 🖄 sg-0de53e964872108c1 🖄 sg-e448c7<br>Heure de création                                                                                                    | 9d 🔼      |  |  |
| oupe de Lancement - AutoScalling<br>pe d'instance<br>> Groupes Auto Scaling > Architecture OC P10<br>Détails Activité Mise à l'échelle automatique G                                                                                                    | ami-Oc565851243d3f811<br>Nom de la paire de clés<br>iestion des instances Surveillance Act | ualisation d'instance                                                                                                    | sg-06e44c3dc9af8a98f 🖄 sg-0de53e964872108c1 🖄 sg-e448c7<br>Heure de création                                                                                                    | 9d 🗹      |  |  |
| oupe de Lancement - AutoScalling<br>pe d'instance<br>> Groupes Auto Scaling > Architecture OC P10<br>Détails Activité Mise à l'échelle automatique G<br>itratégies de mise à l'échelle (2) Info                                                                                                    | ami-0c565851243d3f811<br>Nom de la paire de clés<br>iestion des instances Surveillance Act | ualisation d'instance                                                                                                    | sg-06e44c3dc9af8a98f ≧sg-0de55e964872108c1 ≧sg-e448c7<br>Heure de création           C         Actions ▼         Ajouter une stratégie                                                                                                    | 9d 🔀      |  |  |
| upe de Lancement - AutoScalling<br>se d'instance<br>> Groupes Auto Scaling > Architecture OC P10<br>Détails Activité Mise à l'échelle automatique G<br>Stratégies de mise à l'échelle (2) Info                                                                                                    | ami-Oc565851243d3f811<br>Nom de la paire de clés<br>iestion des instances Surveillance Act | ualisation d'instance                                                                                                    | sg-06e44c3dc9af8a98f ≧sg-0de55e964872108c1 ≧sg-e448c7<br>Heure de création           C         Actions ▼         Ajouter une stratégie                                                                                                    | 9d 🖸      |  |  |
| uppe de Lancement - AutoScalling         be d'instance         Stroupes Auto Scaling > Architecture OC P10         Détails       Activité         Mise à l'échelle automatique       G         Stratégies de mise à l'échelle (2) Info         AutoScalling_WP_ZA         Stratégies                                                                                                    | ami-0c565851243d3f811<br>Nom de la paire de clés<br>iestion des instances Surveillance Act | ualisation d'instance AutoScalling_WP_ZB                                                                                                    | sg-06e44c3dc9af8a98f [2sg-0de53e964872108c1 [2sg-e448c7<br>Heure de création<br>C Actions ▼ Ajouter une stratégie <                                                                                                    | 9d 🗹      |  |  |
| uppe de Lancement - AutoScalling         se d'instance         > Groupes Auto Scaling > Architecture OC P10         Détails       Activité         Mise à l'échelle automatique       G         Stratégies de mise à l'échelle (2) Info         AutoScalling_WP_ZA         ype de stratégie:         dise à l'échelle simple                                                                                                    | ami-0c565851243d3f811<br>Nom de la paire de clés<br>iestion des instances Surveillance Act | ualisation d'instance<br>AutoScalling_WP_ZB<br>Type de stratégie:<br>Mise à l'échelle simple                                                                                                    | sg-06e44c3dc9af8a98f [2sg-0de53e964872108c1 [2sg-e448c7]<br>Heure de création           C         Actions ▼         Ajouter une stratégie                                                                                                    | 9d 🗹      |  |  |
| Stratégies de mise à l'échelle automatique         AutoScalling_WP_ZA         Ype de stratégie:         Hise à l'échelle suitomatique                                                                                                    | ami-0c565851243d3f811<br>Nom de la paire de clés<br>iestion des instances Surveillance Act | ualisation d'instance<br>AutoScalling_WP_ZB<br>Type de stratégie:<br>Mise à l'échelle simple<br>Activé ou désactivé?<br>Activée                                                                                                    | sg-06e44c3dc9af8a98f ≧sg-0de55e964872108c1 ≧sg-e448c7<br>Heure de création                                                                                                    | 9d 🗹      |  |  |
| oupe de Lancement - AutoScalling pe d'instance    Groupes Auto Scaling > Architecture OC P10  Détails Activité Mise à l'échelle automatique G  Stratégies de mise à l'échelle (2) Info  AutoScalling_WP_ZA  Type de stratégie:  We à l'échelle simple  Activé ou désactivé?  Désactivée  Exécuter la stratégie quand:                                                                                                    | ami-0c565851243d3f811<br>Nom de la paire de clés<br>iestion des instances Surveillance Act | ualisation d'instance                                                                                                    | sg-06e44c3dc9af8a98f ≧sg-0de55e964872108c1 Èsg-e448c7<br>Heure de création           C         Actions ▼         Ajouter une stratégie                                                                                                    | 9d 🗹      |  |  |
| oupe de Lancement - AutoScalling pe d'instance                                                                                                    | ami-0c565851243d3f811<br>Nom de la paire de clés<br>iestion des instances Surveillance Act | ualisation d'instance                                                                                                    | sg-06e44c3dc9af8a98f [2sg-0de53e964872108c1 [2sg-e448c7<br>Heure de création           C         Actions ▼         Ajouter une stratégie            Jillization >= 80 pendant 1 périodes conséruitives de 300 serondes nour                                | 9d 🗹<br>1 |  |  |
| uppe de Lancement - AutoScalling         > Groupes Auto Scaling > Architecture OC P10         Détails       Activité       Mise à l'échelle automatique       C         Stratégies de mise à l'échelle (2) Info         AutoScalling_WP_ZA         ype de stratégie:         tise à l'échelle simple         ctrivée         xécuter la stratégie quand:         IV>80%_WPZA         épasse le seuil de falarme : CPUUtilization >= 80 pendant 1 pério         imensions de métrique :         Instrated = 1-202cda7h95488b25 | ami-0c565851243d3f811<br>Nom de la paire de clés<br>iestion des instances Surveillance Act | ualisation d'instance<br>AutoScalling_WP_ZB<br>Type de stratégie:<br>Mise à l'échelle simple<br>Activé ou désactivé?<br>Activé<br>Exécuter la stratégie quand:<br>CPU>80%_WPZB<br>dépasse le seuil de l'alarme : CPUL<br>dimensions de métrique :<br>Instanced = 1-0070ba53ba5da7                                                                | sg-06e44c3dc9af8a98f [2sg-0de55e964872108c1 [2sg-e448c7]<br>Heure de création           C         Actions ▼         Ajouter une stratégie            Jtilization >= 80 pendant 1 périodes consécutives de 300 secondes pour         9fda                   | 9d 🗹<br>1 |  |  |
| oupe de Lancement - AutoScalling pe d'instance   Groupes Auto Scaling > Architecture OC P10  Détails Activité Mise à l'échelle automatique  Stratégies de mise à l'échelle (2) info  AutoScalling_WP_ZA  ype de stratégie: Aise à l'échelle simple  kctivé ou désactivé?  Pésactivée  ixécuter la stratégie quand: :PU>80%_WPZA lépasse le seuil de l'alame : CPUUtilization >= 80 pendant 1 péric limensions de mérique: Instanceld = I-02ccda7/bd5488b25  Yenez la mesure suivante:                                         | ami-0c565851243d3f811<br>Nom de la paire de clés<br>iestion des instances Surveillance Act | ualisation d'instance<br>AutoScalling_WP_ZB<br>Type de stratégie:<br>Mise à l'échelle simple<br>Activé ou désactivé?<br>Activée<br>Exécuter la stratégie quand:<br>CPU>80%_WPZB<br>dépasse le seui de l'alarme : CPUL<br>dimensions de métrique :<br>Instanceld = 1-0070a53ba5da7:<br>Prenez la mesure suivante:                                 | sg-06e44c3dc9af8a98f ≧sg-0de55e964872108c1 ≧sg-e448c7<br>Heure de création           C         Actions         ▼         Ajouter une stratégie            Jtilization >= 80 pendant 1 périodes consécutives de 300 secondes pour         9fda         9fda | 1         |  |  |
| oupe de Lancement - AutoScalling pe d'instance                                                                                                    | ami-0c565851243d3f811<br>Nom de la paire de clés<br>iestion des instances Surveillance Act | ualisation d'instance<br>AutoScalling_WP_ZB<br>Type de stratégie:<br>Mise à l'échelle simple<br>Activé ou désactivé?<br>Activée<br>Exécuter la stratégie quand:<br>CPU>80%_WPZB<br>dépasse le seui de l'alarme : CPUL<br>dimensions de métrique :<br>Instanceld = i-007ba55ba5da7:<br>Prenez la mesure suivante:<br>Ajouter 1 unités de capacité | sg-06e44c3dc9af8a98f [2sg-0de55e964872108c1 [2sg-e448c7<br>Heure de création           C         Actions ▼         Ajouter une stratégie            Jtilization >= 80 pendant 1 périodes consécutives de 300 secondes pour         9fda                    | 9d 🗹      |  |  |
| oupe de Lancement - AutoScalling pe d'instance                                                                                                    | ami-0c565851243d3f811<br>Nom de la paire de clés<br>iestion des instances Surveillance Act | ualisation d'instance<br>AutoScalling_WP_ZB<br>Type de stratégie:<br>Mise à l'échelle simple<br>Activée<br>Exécuter la stratégie quand:<br>CPU>80%_WPZB<br>dépasse le seuil de t'alarme : CPUL<br>dimensions de métrique :<br>Instanceld = i-007ba53ba5da7<br>Prenez la mesure suivante:<br>Ajouter 1 unités de capacité                         | sg-06e44c3dc9af8a98f [2sg-0de53e964872108c1 [2sg-e448c7]<br>Heure de création           C         Actions ▼         Ajouter une stratégie            Jtilization >= 80 pendant 1 périodes consécutives de 300 secondes pour         9fda                   | 9d 🕻      |  |  |

Enfin nous veillerons à être averti par notification email dès qu'une machine est lancée par effet de mise à l'échelle selon notre stratégie de CPU>80%.

Ces stratégies nécessitent la création d'alarmes « cloudwatch » avec action. Cette prise de mesure ou action est activé dès lors que le seuil de l'alarme est dépassé afin d'ajouter une unité de capacité supplémentaire à notre groupe de mise à l'échelle.

C'est à dire dimensionner de façon automatisée et donc « scaller » notre infrastructure (élastique) pour répondre aux besoins croissants d'une application qui fonctionne et qui obtient toujours plus de trafic, ou simplement des « pics » à des moments clés.

| EC2 > Groupes Auto Scaling                                                                                |                                                   |
|----------------------------------------------------------------------------------------------------|---------------------------------------------------|
| Groupes Auto Scaling (1/1)                                                                                | C Modifier Supprimer Créer un groupe Auto Scaling |
| Q. Rechercher vos groupes Auto Scaling                                                                    | < 1 > ©                                           |
| ✓ Nom                                                                                                    | Capacité souh… ♥ M… ♥ M… ♥ Zones de disponibilité |
| Architecture OC P10 Groupe de Lancement - AutoScalling 0 💬 Mise à jour de la capacité                     | 2 2 4 us-east-2a, us-east-2b                      |
| Détails Activité Mise à l'échelle automatique Gestion des instances Surveillance Actualisation d'instance |                                                   |
| Notifications d'activité (1)                                                                              | C Actions V Créer une notification                |
| Q Filtrer les notifications                                                                               | < 1 > @                                           |
| Envoyer à                                                                                                 | ⊽                                                 |
| my-sns-topic (romain.guihot@gmail.com)                                                                    |                                                   |

Un test a été réalisé avec la création d'une stratégie pour CPU>0,1% de manière à vérifier la scalabilité, et les notifications ③

|    | Q | Rechercher dans les                                                                                                    | messages                                                                                             |                                                                         |                                                               |                                                    |                                                          |                                              | •                               |               |                |                  |                |           |             |                |              | ?           | ()<br>() |
|----|---|----------------------------------------------------------------------------------------------------|----------------------------------------------------------------------------------------------------|-------------------------------------------------------------------------|---------------------------------------------------------------|----------------------------------------------------|----------------------------------------------------------|----------------------------------------------|---------------------------------|---------------|----------------|------------------|----------------|-----------|-------------|----------------|--------------|-------------|----------|
|    | ÷ | 001                                                                                                    | <b>e</b>                                                                                             | ¢,                                                                      | D                                                             |                                                    | :                                                        |                                              |                                 |               |                |                  |                |           |             |                | 15           | i sur 1 188 | <        |
|    |   | AWS Notifications <n<br>À moi 👻</n<br>                                                                                                    | no-reply@sns.a                                                                                       | mazonaw                                                                 | s.com>                                                        |                                                    |                                                          |                                              |                                 |               |                |                  |                |           | dim. 15 r   | iov. 10:10 (il | l y a 10 jou | irs) 🟠      | 4        |
|    |   | 🛪 Détecter la lang                                                                                                    | gue ▾ > t                                                                                            | rançais                                                                 | - Trad                                                        | uire le me                                         | essage                                                   |                                              |                                 |               |                |                  |                |           |             |                | Désac        | tiver pour  | anglais  |
|    |   | You are receiving this e<br>09:04:00)] was greater<br>View this alarm in the A<br>https://us-east-2.consol                                    | email because<br>than the thresi<br>AWS Managem<br>le.aws.amazor                                     | your Ama<br>hold (0.01<br>ient Cons                                     | zon Clou<br>)." at "Su<br>ole:<br>udwatch/f                   | dWatch A<br>nday 15 I<br>nome?reg                  | Narm "CPU>0,1%<br>November, 2020<br>gion=us-east-2#s     | _TEST" in the I<br>09:10:37 UTC".            | US East (Ohi<br>)<br>)=CPU%3E09 | nio) region h | has entered th | e ALARM state, I | ecause "Thresh | hold Cros | ssed: 1 dat | apoint [0.16   | 661572659    | 9071966 (1  | 5/11/20  |
| ńc |   | Alarm Detailis:<br>- Name: (<br>- Description:<br>- State Change:<br>- Reason for State Cha<br>- Timestamp:<br>- AWS Account:<br>- Alarm Arn: | CPU>0,1%_TE<br>CPU>0,1% W<br>INSUFFICIE<br>inge: Thresh<br>Sunday 15 N<br>784822470<br>arn:aws:cloud | EST<br>P ZA ALE<br>NT_DAT/<br>old Cross<br>ovember,<br>424<br>watch:us- | :RTE + Al<br>A -> ALAF<br>ed: 1 data<br>2020 09:<br>east-2:78 | UTOSCAI<br>M<br>spoint [0.1<br>10:37 UT<br>4822470 | LLING ACTION A<br>16615726590719<br>FC<br>424:alarm:CPU> | JOUTE 1 UNIT<br>66 (15/11/20 09<br>0,1%_TEST | rÉ<br>9:04:00)] was             | s greater th  | ian the thresh | old (0.01).      |                |           |             |                |              |             |          |
|    |   | Threshold:<br>- The alarm is in the AL                                                                                                    | ARM state wh                                                                                         | en the me                                                               | etric is Gr                                                   | eaterTha                                           | nThreshold 0.01                                          | or 60 seconds.                               |                                 |               |                |                  |                |           |             |                |              |             |          |
|    |   | Monitored Metric:<br>- MetricNamespace:<br>- MetricName:<br>- Dimensions:<br>- Period:<br>- Statistic:<br>- Unit:                             | AWS<br>CPUUM<br>[Instand<br>60 second<br>Average<br>not specifie                                     | S/EC2<br>illization<br>celd = i-0:<br>ls<br>id                          | 2ccda7fbo                                                     | 15488b25                                           | 5]                                                       |                                              |                                 |               |                |                  |                |           |             |                |              |             |          |
|    |   | State Change Actions:<br>- OK:                                                                                                    |                                                                                                    |                                                                         |                                                               |                                                    |                                                          |                                              |                                 |               |                |                  |                |           |             |                |              |             |          |

V - VPN site à site & Intranet isolé :

Le but étant de faire communiquer notre réseau d'entreprise locale (simulé par des VM de distribution debian sur mon réseau privé) à l'intranet hébergé chez aws dans un sous réseau privé isolé et inaccessible autrement que par le tunnel VPN.

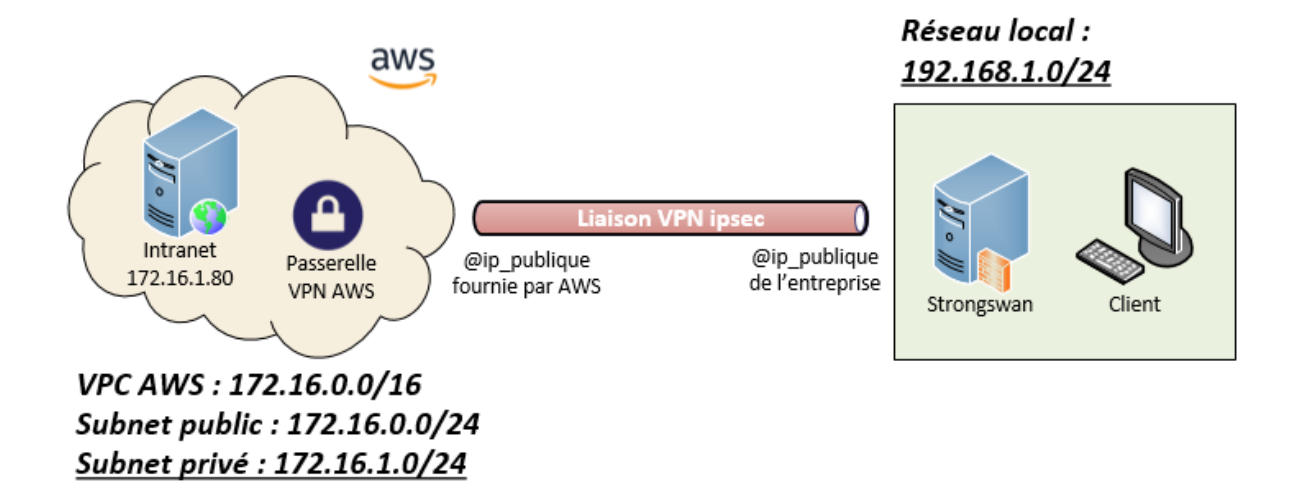

Coté AWS, il est indispensable de créer un sous réseau privée et un sous réseau public qui sera utilisé uniquement afin de sortir sur internet provisoirement pour installer les packets d'un frontal web (apache, php : service httpd )

On pensera également à créer un groupe de sécurité pour n'autoriser que notre réseau privée d'entreprise à communiquer et définir les routes associées.

| 🔪 Filtrer par balises et attributs ou re                                                                                               | chercher par mot clé                                                                                                  |                                                                                                    |                         |                |                 |      |                    |                       | I< <                          | 1 à 4 sur 4 > > |
|----------------------------------------------------------------------------------------------------|----------------------------------------------------------------------------------------------------|----------------------------------------------------------------------------------------------------|-------------------------|----------------|-----------------|------|--------------------|-----------------------|-------------------------------|-----------------|
| Name                                                                                                    | ✓ ID de so                                                                                                    | État -                                                                                                    | VPC -                   | Bloc CIDR IPv~ | Adresses IPv4 ~ | Le b | Zone de disponil 🗕 | ID de zone de dispoi~ | Table de routage              | ACL réseau      |
| docker-wp-subnet-public-za                                                                                                    | subnet                                                                                                    | available                                                                                                    | vpc-fbb26590   docker-w | 172.31.0.0/20  | 4088            | -    | us-east-2a         | use2-az1              | rtb-3c73ef57                  | acl-d5aa18be    |
| docker-wp-subnet-public-zb                                                                                                    | subnet                                                                                                    | available                                                                                                    | vpc-fbb26590   docker-w | 172.31.16.0/20 | 4088            | -    | us-east-2b         | use2-az2              | rtb-3c73ef57                  | acl-d5aa18be    |
| intranet-vpn-subnet-privé-zc                                                                                                    | subnet                                                                                                    | available                                                                                                    | vpc-046620c905a51ed30   | 172.16.1.0/24  | 250             | -    | us-east-2c         | use2-az3              | rtb-0c17eacc082b8a8e4   intra | acl-0285d4fceed |
| intranet-vpn-subnet-public-zc-o                                                                                                    | optionnel subnet                                                                                                    | available                                                                                                    | vpc-046620c905a51ed30   | 172.16.0.0/24  | 251             | -    | us-east-2c         | use2-az3              | rtb-0fdbc0bb23e1983f2         | acl-0285d4fcee  |
| Description Journaux de R                                                                                                    | market and a second second                                                                                            | 0.01                                                                                                    | Deliana                 | Destage        |                 |      |                    |                       |                               |                 |
| Description Journaux de fl                                                                                                    | Table de routage                                                                                                    | ACL résea                                                                                                    | au Balises              | Partage        |                 |      |                    |                       |                               |                 |
| Description Journaux de fi<br>Modifier une association de tab<br>able de routage: rlb-0c17eacc082                                      | UX Table de routage<br>Ne de routage<br>2068a8e4   intranet-vpn-priv-s                                                | ACL résea                                                                                                    | au Balises              | Partage        |                 |      |                    |                       |                               |                 |
| Description Journaux de fi<br>Modifier une association de tab<br>able de routage:rtb-0c17eacc082                                       | ux Table de routage<br>ne de routage<br>208a8e4   intranet-vpn-priv-s<br> < < 1 à 2 s                                 | ACL réseauterent automotion automotion autom                                                                                                    | au Balises              | Partage        |                 |      |                    |                       |                               |                 |
| Description Journaux de fi<br>Modifier une association de tab<br>able de routage: rtb-0c17eacC082<br>Destination C                     | ux Table de routage<br>Ile de routage<br>2068a6e4   intranet-vpn-priv-s<br>K < 1 à 2 s<br>Sible                       | ACL résea<br>ub-route<br>aur 2 > >                                                                                                    | au Balises              | Partage        |                 |      |                    |                       |                               |                 |
| Description Journaux de fi<br>Modifier une association de tab<br>fable de routage: rtb-0c17eacc082<br>Destination C<br>192,168,1.024 v | ux Table de routage<br>le de routage<br>26888e4   intranet-vpn-priv-s<br>K < 1 à 2 s<br>Sible<br>gw-01ad971f696ec61fa | ACL réseauter<br>ACL réseauter<br>AC | au Balises              | Partage        |                 |      |                    |                       |                               |                 |

Comme pour AWS, notre serveur VPN local de distribution debian devra être en mode routeur.

En editant le fichier /etc/sysctl.conf

net.ipv4.ip\_forward = 1

Explication de l'installation de Strongswan sur notre serveur VPN local avec la commande suivante :

apt-get install strongswan -y

Ensuite on va préparer la configuration de la future liaison VPN. En éditant le fichier /etc/ipsec.conf

| conn | aws                                                                           |
|------|-------------------------------------------------------------------------------|
|      | type=tunnel                                                                   |
|      | authby=secret                                                                 |
|      | left=192.168.1.10 # Addresse IP Du serveur VPN Local                          |
|      | leftid=31.35.80.99 # Addresse Public Local Entreprise ( Fournit par mon FAI ) |
|      | right=3.15.75.58 # Addresse Public AWS                                        |
|      | leftauth=psk                                                                  |
|      | rightauth=psk                                                                 |
|      | keyexchange=ikev1                                                             |
|      | ike=aes128-sha1-modp1024                                                      |
|      | ikelifetime=8h                                                                |
| I    | esp=aes128-sha1-modp1024                                                      |
|      | lifetime=1h                                                                   |
|      | keyingtries=%forever                                                          |
|      | leftsubnet=192.168.1.0/24 # Réseau Privé Local Entreprise                     |
|      | rightsubnet=172.16.1.0/24 # Réseau Privé AWS Zone C                           |
| I    | dpddelay=10s                                                                  |
|      | dpdtimeout=30s                                                                |
|      | dpdaction=restart                                                             |
|      | auto=start                                                                    |

On edite également le fichier /etc/ipsec.secrets afin de procéder à l'échange de clé entre nos deux points de terminaison.

31.35.80.99 3.15.75.58 : PSK "NBr3REZUHoC8pgjooi6C0VNoHuToX\_Oq"

Après un redémarrage du vpn client/serveur notre tunnel vpn est montée et nous pouvons le vérifier des deux côtés de notre infrastructure (nous constatons également que nos routes & groupes de sécurité fonctionne correctement puisque depuis le routeur vpn local nous accédons aux travers du tunnel à notre intranet en 172.16.1.80 :

| Q Filtrer par balises et att                                                                                                    | tributs ou rechercher par mo                                                                                                    | ot clé                                                                                                    |                                                                                                    |                                                                                                    |                                                                                                    |                                                                                                    |                                  |                        | <br>  K < 1 i | 1sur1 > >∣                   |
|----------------------------------------------------------------------------------------------------|----------------------------------------------------------------------------------------------------|----------------------------------------------------------------------------------------------------|----------------------------------------------------------------------------------------------------|----------------------------------------------------------------------------------------------------|----------------------------------------------------------------------------------------------------|----------------------------------------------------------------------------------------------------|----------------------------------|------------------------|---------------|------------------------------|
| Name VID                                                                                                    | O d'VPN                                                                                                    | ▲ État →                                                                                                    | Passerelle privée virtuelle                                                                                                    | <ul> <li>Transit Gateway</li> </ul>                                                                                                    | - Passe                                                                                                    | relle client - Adre                                                                                                    | sse de passerelle clier          | nt 👻 Inside Ip Version | - Type        | <ul> <li>Catégori</li> </ul> |
| vpn-to-lan vp                                                                                                    | pn-Da6f1e6efc8Dab397                                                                                                    | disponible                                                                                                    | vgw-01ad971f696ec61fa   infra                                                                                                    | a                                                                                                    | cgw-0                                                                                                    | 23a0dbed2a17fab7   aws 31.35                                                                                                    | .80.99                           | IPv4                   | ipsec.1       | VPN                          |
| Connexion VPN: vpn-0a6                                                                                                    | offe6efc80ab397                                                                                                    | Balises                                                                                                    |                                                                                                    |                                                                                                    | 0.0.0                                                                                                    |                                                                                                    |                                  |                        |               | 880                          |
| Tunnel State                                                                                                    |                                                                                                    |                                                                                                    |                                                                                                    |                                                                                                    |                                                                                                    |                                                                                                    |                                  | Γ.                     | / 1 è 0 aur   |                              |
| Tunnel Number                                                                                                    | En dehors de l'adress                                                                                                    | A l'intérieur du                                                                                                    | CIDR IF Inside IPv6 CIDR                                                                                                    |                                                                                                    | Statut                                                                                                    | Dernier statut modifié                                                                                                    | Détails                          | Certificate AR         | < 1 a 2 sur:  | 2 > >                        |
| Tunnel 1                                                                                                    | 3 15 75 58                                                                                                    | 169 254 82 248/                                                                                                    | 30 -                                                                                                    |                                                                                                    | HAUT                                                                                                    | 4 novembre 2020 17:46:08 LITC+                                                                                                    | 1 .                              |                        |               |                              |
| Tunnel 2                                                                                                    | 3.138.42.120                                                                                                    | 169.254.199.244                                                                                                    | 4/30 -                                                                                                    |                                                                                                    | BAS                                                                                                    | 20 octobre 2020 05:19:33 UTC+2                                                                                                    | -                                |                        |               |                              |
|                                                                                                    |                                                                                                    |                                                                                                    |                                                                                                    |                                                                                                    |                                                                                                    |                                                                                                    |                                  |                        |               |                              |
| generat<br>sending<br>receive<br>parsed<br>connect<br>root@Cl<br>PING 17<br>64 byte<br>64 byte<br>64 byte<br>64 byte<br>64 byte<br>7C<br>172<br>4 packe<br>rtt min<br>root@Cl | ing QUICK<br>packet:<br>QUICK_MOI<br>ion 'aws<br>ient-VPN-<br>2.16.1.80<br>s from 17<br>s from 17<br>s from 17<br>s from 17<br>s from 17<br>s from 17<br>s from 17<br>s from 17<br>s from 17<br>s from 17 | <pre>(_MODE<br/>from 1<br/>from 1<br/>estab<br/>OE resp<br/>estab<br/>(172.<br/>72.16.1<br/>72.16.1<br/>72.16.1<br/>72.16.1<br/>72.16.1<br/>72.16.1<br/>72.16.1<br/>72.16.1<br/>72.16.1<br/>72.16.1<br/>72.16.1<br/>72.16.1</pre> | me/ocr# 1p<br>request 29<br>.92.168.1.1<br>3.15.75.58<br>onse 29898<br>lished suc<br>ome/ocr# pi<br>16.1.80) 5<br>.80: icmp_<br>.80: icmp_<br>.80: icmp | sec up aw<br>89813632<br>0[4500] to<br>13632 [ H/<br>cessfully<br>ng 172.16<br>6(84) byt<br>seq=1 ttl:<br>seq=2 ttl:<br>seq=3 ttl:<br>seq=4 ttl:<br><br>d, 0% pacl<br>22.116/120 | s<br>[ HASH 9<br>0 3.15.7<br>192.164<br>ASH SA 1<br>.1.80<br>es of da<br>=254 tin<br>=254 tin<br>=254 tin<br>=254 tin<br>=254 tin<br>sket loss<br>6.497/2 | SA No KE ID<br>75.58[4500]<br>8.1.10[4500]<br>No KE ID ID<br>ata.<br>me=120 ms<br>me=126 ms<br>me=120 ms<br>me=120 ms<br>s, time 3007<br>.572 ms | ID ]<br>(316 byt<br>(316 by<br>] | ces)<br>(tes)          |               |                              |

Il nous faudra bien sur définir à notre serveur de fichier local (192.168.1.20) comme passerelle par défault l'addresse ip de notre serveur vpn local (192.168.1.10)

De ce fait nos postes clients ou tout autre serveur d'entreprises pourront traverser le tunnel VPN à condition d'avoir toujours comme route par défault le serveur VPN local en mode routeur.

| PING 172.16.1.80                                                        | 0 (172.16.1.80)   | 56(84) bytes of ( | data.   |          |         |      |        |  |  |  |
|-------------------------------------------------------------------------|-------------------|-------------------|---------|----------|---------|------|--------|--|--|--|
| From 192.168.1.1                                                        | L0: icmp_seq=1 Re | edirect Host(New  | nextho  | op: 192. | 168.1.2 | 254) |        |  |  |  |
| 64 bytes from 17                                                        | 72.16.1.80: icmp  | _seq=1 ttl=253 t: | ime=120 | ms       |         |      |        |  |  |  |
| From 192.168.1.1                                                        | L0: icmp_seq=2 Re | edirect Host(New  | nextho  | op: 192. | 168.1.2 | 254) |        |  |  |  |
| 64 bytes from 17                                                        | 72.16.1.80: icmp  | _seq=2 ttl=253 t: | ime=120 | ) ms     |         |      |        |  |  |  |
| From 192.168.1.1                                                        | L0: icmp_seq=3 Re | edirect Host(New  | nextho  | op: 192. | 168.1.2 | 254) |        |  |  |  |
| 64 bytes from 17                                                        | 72.16.1.80: icmp  | _seq=3 ttl=253 t: | ime=120 | ) ms     |         |      |        |  |  |  |
| From 192.168.1.1                                                        | L0: icmp_seq=4 Re | edirect Host(New  | nextho  | op: 192. | 168.1.2 | 254) |        |  |  |  |
| 64 bytes from 172.16.1.80: icmp_seq=4 ttl=253 time=121 ms               |                   |                   |         |          |         |      |        |  |  |  |
| From 192.168.1.10: icmp_seq=5 Redirect Host(New nexthop: 192.168.1.254) |                   |                   |         |          |         |      |        |  |  |  |
| 64 bytes from 17                                                        | /2.16.1.80: icmp_ | _seq=5 ttl=253 t: | ime=121 | lms      |         |      |        |  |  |  |
| From 192.168.1.1                                                        | LO: icmp_seq=6 Re | edirect Host(New  | nextho  | op: 192. | 168.1.2 | 254) |        |  |  |  |
| 64 bytes from 17                                                        | /2.16.1.80: icmp_ | _seq=6 ttl=253 t: | ime=121 | lms      |         |      |        |  |  |  |
| ^C                                                                      |                   |                   |         |          |         |      |        |  |  |  |
| 172.16.1.80                                                             | ping statistics   |                   |         |          |         |      |        |  |  |  |
| 6 packets transm                                                        | nitted, 6 receive | ed, 0% packet los | ss, tin | ne 5007n | ns      |      |        |  |  |  |
| rtt min/avg/max/                                                        | /mdev = 120.524/1 | 120.993/121.355/0 | ð.306 m | ıs       |         |      |        |  |  |  |
| <pre>root@Client-VPN·</pre>                                             | -VM:/home/ocr# ro | oute -n           |         |          |         |      |        |  |  |  |
| Table de routage                                                        | a IP du noyau     |                   |         |          |         |      |        |  |  |  |
| Destination                                                             | Passerelle        | Genmask           | Indic   | Metric   | Ref     | Use  | Iface  |  |  |  |
| 0.0.0.0                                                                 | 192.168.1.10      | 0.0.0.0           | UG      | 0        | 0       | 0    | enp0s3 |  |  |  |
| 192.168.1.0                                                             | 0.0.0.0           | 255.255.255.0     | U       | 0        | 0       | 0    | enp0s3 |  |  |  |

Il nous reste à vérifier que l'on accède via le service web de notre serveur de fichier à la page intranet de notre serveur sur le réseau privé aws au travers du tunnel ipsec 🐵

| Mozilla Fir                                                       | efox                                                   |  |
|-------------------------------------------------------------------|--------------------------------------------------------|--|
| 173163 AN 4                                                       |                                                        |  |
|                                                                   |                                                        |  |
| ← → ℃ ₪ 0 % 172.16.1.80                                           | ···· © ☆ III\ 🗊 🛎 🗏                                    |  |
| Félicitation ! Vous êtes désormais connecté sur notre intranet hé | bergé chez aws & accessible uniquement grâce au tunnel |  |
| vpn ipsec depuis le reseau prive de l'entreprise.                 |                                                        |  |
|                                                                   |                                                        |  |
|                                                                   |                                                        |  |
|                                                                   |                                                        |  |
|                                                                   |                                                        |  |
|                                                                   |                                                        |  |
|                                                                   |                                                        |  |
|                                                                   |                                                        |  |
|                                                                   |                                                        |  |
|                                                                   |                                                        |  |
|                                                                   |                                                        |  |
|                                                                   |                                                        |  |
|                                                                   |                                                        |  |
|                                                                   |                                                        |  |
|                                                                   |                                                        |  |
|                                                                   |                                                        |  |
|                                                                   |                                                        |  |
|                                                                   |                                                        |  |
|                                                                   |                                                        |  |
|                                                                   |                                                        |  |
|                                                                   |                                                        |  |
|                                                                   |                                                        |  |
|                                                                   |                                                        |  |
| Menu                                                              |                                                        |  |

```
ec2-user@ip-172-16-1-80:~
                                                                            root@Client-VPN-VM:/home/ocr# ssh -i "awsocr.pem" ec2-user@172.16.1.80
Last login: Wed Nov 4 17:07:35 2020 from 192.168.1.10
                      Amazon Linux 2 AMI
https://aws.amazon.com/amazon-linux-2/
[ec2-user@ip-172-16-1-80 ~]$ ping 192.168.1.20
PING 192.168.1.20 (192.168.1.20) 56(84) bytes of data.
4 bytes from 192.168.1.20: icmp_seq=1 ttl=63 time=120 ms
64 bytes from 192.168.1.20: icmp_seq=2 ttl=63 time=121 ms
64 bytes from 192.168.1.20: icmp_seq=3 ttl=63 time=121 ms
64 bytes from 192.168.1.20: icmp_seq=4 ttl=63 time=121 ms
64 bytes from 192.168.1.20: icmp_seq=5 ttl=63 time=121 ms
<mark>`</mark>C
--- 192.168.1.20 ping statistics ---
5 packets transmitted, 5 received, 0% packet loss, time 4005ms
rtt min/avg/max/mdev = 120.931/121.159/121.289/0.400 ms
[ec2-user@ip-172-16-1-80 ~]$
```

### **VI - Script Cloud Formation :**

La force de ce projet est également la capacité à concevoir entièrement son architecture grâce à la programmation avec la création de modèle aussi appelé « pile ».

Ces piles au format json ou yaml regroupes l'ensembles des ressources et dépendances nécessaires à la création complète d'une infrastructure répondant à divers besoins.

Coinbase utilise par exemple la puissance de L'IaC AWS pour centraliser, maitriser, tester, concevoir et déployer en production toutes les ressources de l'infrastructure hébergeant l'application de portefeuilles numériques basé sur les technologies de la blockchain.

• Veuillez consulter le fichier .yaml afin de prendre connaissance du modèle complet pour la création totale de l'infrastructure du projet.

```
Description: "Architecture Projet 10 OCR"
Resources:
    EC2VPC:
3
         Type: "AWS::EC2::VPC"
3
         Properties:
             CidrBlock: "172.31.0.0/16"
             EnableDnsSupport: true
             EnableDnsHostnames: true
             InstanceTenancy: "default"
3
             Tags:
3
                 Key: "Name"
                 Value: "docker-wp-vpc"
3
    EC2VPC2:
         Type: "AWS::EC2::VPC"
3
         Properties:
             CidrBlock: "172.16.0.0/16"
             EnableDnsSupport: true
             EnableDnsHostnames: false
             InstanceTenancy: "default"
Ξ
             Tags:
3
                 Key: "Name"
                 Value: "intranet-vpn-vpc"
3
    EC2Subnet:
         Type: "AWS::EC2::Subnet"
-
         Properties:
             AvailabilityZone: !GetAtt EC2Instance3.AvailabilityZone
             CidrBlock: "172.31.0.0/20"
             VpcId: !Ref EC2VPC
             MapPublicIpOnLaunch: true
3
             Tags:
3
                 Key: "Name"
                 Value: "docker-wp-subnet-public-za"
Ξ
    EC2Subnet2:
         Type: "AWS::EC2::Subnet"
3
         Properties:
             AvailabilityZone: !GetAtt EC2Instance.AvailabilityZone
             CidrBlock: "172.31.16.0/20"
             VpcId: !Ref EC2VPC
             MapPublicIpOnLaunch: true
Ξ
             Tags:
3
                 Key: "Name"
                 Value: "docker-wp-subnet-public-zb"
```